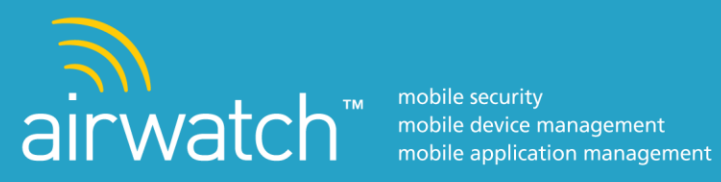

# **iOS User Guide**

© 2012 AirWatch, LLC. All Rights Reserved.

This document, as well as the software described in it, is furnished under license. The information in this manual may only be used in accordance with the terms of the license. This document should not be reproduced, stored or transmitted in any form, except as permitted by the license or by the express permission of AirWatch, LLC.

Other product and company names referenced in this document are trademarks and/or registered trademarks of their respective companies.

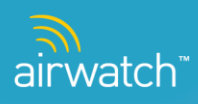

# Contents

| Executive Summary                                                                                                    | 3                    |
|----------------------------------------------------------------------------------------------------|----------------------|
| Getting Started<br>General Requirements<br>Device Requirements<br>Prerequisites                                                                                     |                      |
| Enrollment<br>Agent-Less Enrollment<br>Agent-Based Enrollment<br>Agent<br>APNs for MDM                                                                              |                      |
| Dashboard Visibility                                                                                                    |                      |
| Profiles .<br>Profile Types (Payloads)<br>Unmanaged Profiles                                                                                                    |                      |
| Compliance                                                                                                    |                      |
| Applications<br>Creating the Web-Based AirWatch App Catalog Web clip<br>Recommending Public Apps<br>Distributing Corporate Apps<br>Advanced – APNs for Applications |                      |
| App Store Volume Purchase Program (VPP)<br>Download a volume purchased app<br>Upload a new volume purchased app                                                     |                      |
| iOS 5 Features<br>Application Management<br>Profile Management<br>Managed Settings<br>Device Check-Out                                                              |                      |
| Software Development Kit (SDK)<br>Passcode configurations<br>User name and password configurations<br>Access Control Tab<br>Compliance Tab                          |                      |
| Secure Browser                                                                                                    |                      |
| Secure Content Locker<br>Content Organization<br>Content Control<br>Content Access<br>Content Management & Visibility                                               |                      |
| iOS User Guide L v.2                                                                                                    | .012.03   March 2012 |

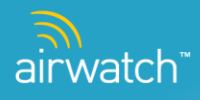

Copyright © 2012 AirWatch, LLC. All rights reserved. Proprietary & Confidential.

| General Exception Management | 45 |
|------------------------------|----|
| User Manual Un-enrollment    | 45 |

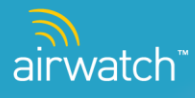

# **Executive Summary**

This information guide is designed for end users of iOS devices and console users of the AirWatch solution. The documentation below will enable users to understand how Mobile Device Management (MDM) is controlled from the console and how to navigate and leverage the resources within it. Following the review of this guide, end users will be able to enroll an iOS device, navigate the console, and understand the various profiles and applications that can be installed on a device. Furthermore, there are additional features in the AirWatch solution such as web clips, an internal app store, a volume purchase program, a Software Development Kit (SDK), along with many other tools which will be explained below. Also, there is a section outlining the iOS 5 features and new system settings that are available, as well.

The material included will give the user a brief overview and general requirements necessary for enrollment and how each organization is set up for their devices to communicate across Apple's network and the AirWatch solution. It will describe in detail the overview of enrolling a device and the necessary steps required by the end user. More importantly is the description and the drill-down into the functionality of the console. This document will outline the navigation and functionality of how the console manages various location groups and how applications and profiles are created and managed.

There are many components, functionality and ways to manage and set up applications. All of this will be outlined and explained below. It also includes how an Internal App Store is created and how internal applications can be uploaded and accessed by end users. Furthermore, AirWatch provides a Software Development Kit that can be used to build secure applications for internal use. This, along with a Secure Browser, is explained in more detail below.

Lastly, there are many tools and resources that are mentioned in this guide to help out any user who is already familiar with the AirWatch solution or anyone who is utilizing it for the first time.

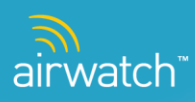

# **Getting Started**

The following sections describe the basic requirements for the AirWatch MDM solution.

#### **General Requirements**

Before AirWatch can be set up to manage devices, a few things will be needed:

- > An AirWatch environment that has been set up for the organization.
- Network administrative information such as email server and EAS gateway, if one exists.
- Devices to enroll.

#### **Device Requirements**

To manage devices with AirWatch, you must meet the following device requirements:

- An Apple Push Notification Service Certificate (APNs Cert) for your corporation.
- For optional enrollment using the AirWatch agent (for added functionality such as GPS tracking), each device must have access to the App Store, and an Apple ID to download apps.

APNs Notes: It is required that your organization have an APNs certificate to manage iOS devices. The APNs is used to allow AirWatch to securely communicate to your devices over-the-air (OTA).

Each organization needs their own APNs certificate to ensure a secure mechanism for their devices to communicate across Apple's push notification network. Acquiring an APNs certificate is a partnership directly between your organization and Apple. AirWatch cannot provide or issue an APNs certificate to your organization.

AirWatch uses your APNs certificate to send notifications to your devices when the Administrator requests information or during a defined monitoring schedule. No data is sent through the APNs server, only the notification.

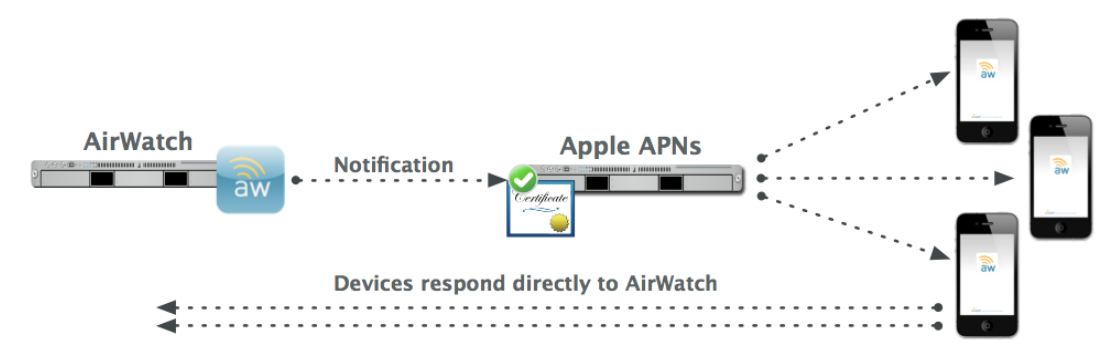

### Prerequisites

Before any user begins to enroll a device, they need to make sure the device can connect to the App Store, which requires an Apple account to be setup on the device.

The following information will be needed to begin:

- The URL of the enrollment page This URL is specific to your organization's environment, and is set during the initial environment install (e.g. awmdmsever.com).
- An activation code (aka Group ID) This code will be set in the console (under Locations & Groups > Add Child Location Group), and input on the device at the enrollment page. It is possible to set separate activation codes for specific sets of device profiles.
- User Credentials These can be the same as the network directory services credentials, or they can be explicitly defined in the console.

**Note**: The iPhone Configuration Utility (iPCU) is also a useful tool to have, which can be downloaded from the Apple website – It lets the user easily create, maintain, encrypt, and install configuration profiles, track and install provisioning profiles and authorized applications, and capture device information including console logs.

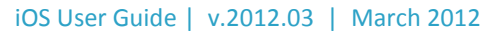

# Enrollment

Enrollment of iOS devices in the AirWatch system is a simple and streamlined process. Enrollment can either use the **AirWatch MDM Agent** from the iTunes, AppStore, or use a completely clientless approach using only the devices web browser to enroll. Upon enrollment, pre-set profiles begin downloading immediately on the device which will also be visible in the management console.

Either of these processes will result in the following flow of events:

- The device is directed to a portal site
- User authentication takes place
- Device authentication takes place
- > Management profiles and settings begin to download to the device

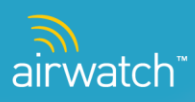

### **Agent-Less Enrollment**

- Open Safari on the device, enter the enrollment URL in the address bar or click on an address in an enrollment email or a SMS message. You are prompted to enter an activation code (Group ID) as shown.
- After entering the access code, you are prompted for user enrollment credentials. The enrollment configuration that has been specified in the console determines the credentials.
- After the credentials are validated, you are prompted to install the AirWatch Enrollment Profile. Clicking "Install" brings up the Install Profile confirmation dialog box. Click Install Now.

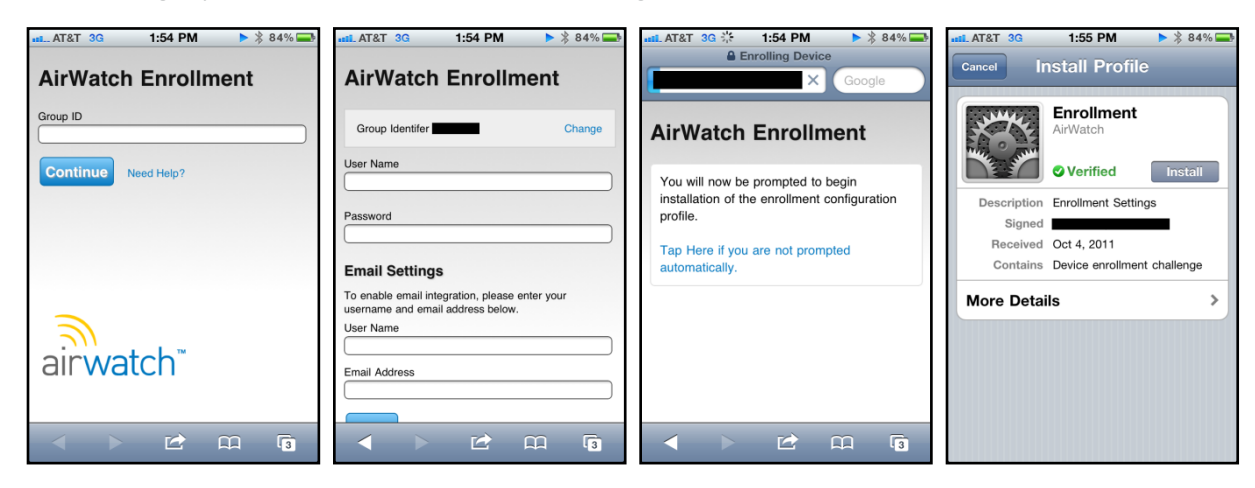

You are prompted by the device one final time to accept the remote device management module. The device is now enrolled in the console and should begin receiving the profiles that have been assigned to it in the management console.

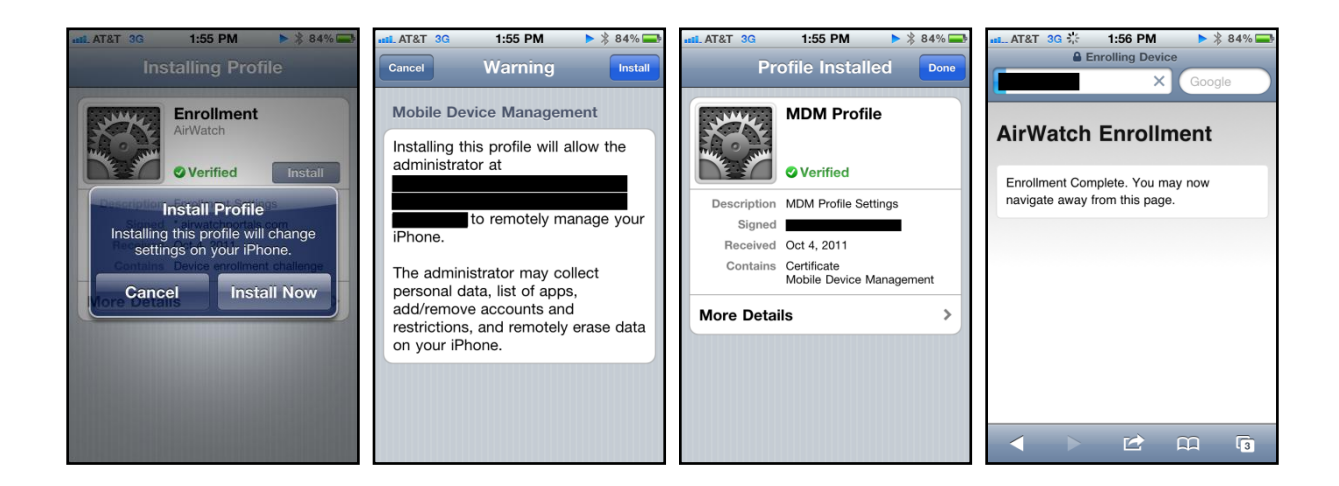

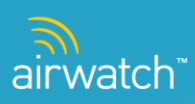

## **Agent-Based Enrollment**

▶ To enroll an iOS device, open Apple's App Store and search for the AirWatch MDM Agent. Install the Agent. An AirWatch icon shows up as displayed below.

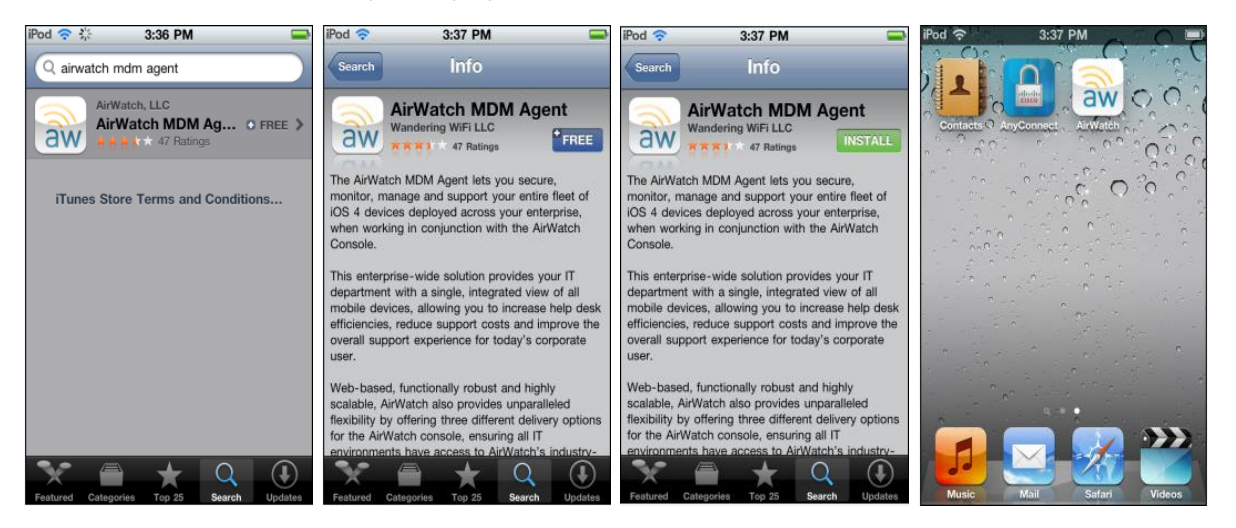

Tap the AW icon. The enrollment page opens where you are asked for the server URL and the Activation Code (Group ID). Click Save My Information. You are directed to a Device Info page, move on with the enrollment process by clicking on the 'Key' icon. The following page prompts for user enrollment credentials.

| iPod 奈 | 10:57 AM 🛛 🛥     | iPod 🛜 10:57 AM                                                                                                 |   | iPod 穼 3:40 PM     |        | iPod 奈                            | 3:40 PM 👄                                                                                              |
|--------|------------------|----------------------------------------------------------------------------------------------------|---|--------------------|--------|-----------------------------------|----------------------------------------------------------------------------------------------------|
|        | Agent            | Connect                                                                                                    |   | AirWatch Enrollmer | nt     | Cancel                            | nstall Profile                                                                                         |
|        | ps://example.com | Device<br>View Data<br>Gend Data<br>Not Enrolled<br>In This device is currently not MDM<br>errolled Enroll now? | > | Activation Code:   | Change | Description<br>Signed<br>Received | Enrollment<br>ArWatch<br>Verified Install<br>Enrollment Settings<br>*aiwatchportals.com<br>Apr 8, 2011 |
| aır    | watch            | Enroll Device<br>No Yes                                                                                         | P | Enroll Need Help?  |        | Contains<br>More Detai            | Device enrollment challenge                                                                            |
|        |                  |                                                                                                    |   | airwatch"          |        |                                   |                                                                                                    |
|        |                  | Connect Settings                                                                                                |   |                    | 2      |                                   |                                                                                                    |

The following steps are the same as those mentioned in enrollment using the web browser. After the credentials are validated, you are prompted to install the AirWatch Enrollment Profile. Clicking "Install" brings up the Install Profile confirmation dialog box. Click Install Now. You are prompted by the device one final time to accept the remote device management module. The device is now enrolled in the console and should begin receiving the profiles that have been assigned to it in the management console.

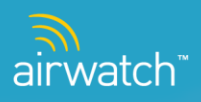

# Agent

Using the AirWatch Console, the Admin has the ability to set Passcodes and enable GPS through the agent. From System Settings  $\rightarrow$  Device  $\rightarrow$  iOS  $\rightarrow$  Agent Settings:

| Menu 🔻 My Favorites 🔻                                                                           | Help                                                                                           |                      |
|-------------------------------------------------------------------------------------------------|------------------------------------------------------------------------------------------------|----------------------|
| Location Group                                                                                  | Device / iOS / Agent Settings                                                                  |                      |
| System<br>Device<br>▶ General<br>▶ Android                                                      | Current Setting $\mathbf{G}$ inherit $\mathbf{C}$ Override                                     | General Notification |
| ▶ BlackBerry<br>♥ IOS<br>APNs For MDM<br>APNs For Applications<br>Agen Settings<br>Agen Calabra | Heartbeat Interval (min)* 30                                                                   |                      |
| Managed Settings<br>Profiles                                                                    | Data Sample Interval (min)* 80                                                                 |                      |
| SCEP<br>Scheduler<br>SDKSecurity not found                                                      | Data Transmit Interval (min)* 120                                                              |                      |
| Secure Browser<br>Secure Content Locker<br>> Symbian                                            | Administrative Passcode* 1607                                                                  |                      |
| ▶ Windows Mobile                                                                                | Enable GPS                                                                                     |                      |
| Email                                                                                           | GPS Sample Mode* 🛛 🖗 Background 🌑 Agent Launch                                                 |                      |
| Installation                                                                                    | Use Significant Location Change (if 🛛 🗖 🛈 supported)                                           |                      |
| Admin                                                                                           | Distance Interval (meters)*                                                                    |                      |
|                                                                                                 | Child Permission* $\mathbf{C}$ inhert only $\mathbf{C}$ Override only $\mathbf{C}$ inhert or O | vernde               |
|                                                                                                 |                                                                                                | Save Reset           |

- From here, the Admin can enter a password which will allow access to the AirWatch Agent on the device.
- Ability to enable GPS setting.
- Modify heartbeat, data sample, and data transmit intervals.

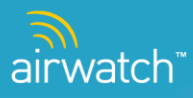

# **APNs for MDM**

A slightly different look on the screen below; however, the information has not changed:

| Menu 🔻 My Favorites 🔻                                                                                       | Help                                                                                                    |
|----------------------------------------------------------------------------------------------------|----------------------------------------------------------------------------------------------------|
| Location Group                                                                                              | Device / iOS / APNs For MDM                                                                                                    |
| System                                                                                                    | Enabled* 🗹<br>Current Setting Curride                                                                                                    |
| <ul> <li>▷ General</li> <li>▷ Android</li> <li>▷ BlackBerry</li> <li>♥ iOS</li> <li>APHs For MDM</li> </ul> | Certificate* Certificate Uploaded Change                                                                                                    |
| APNs For Applications<br>Agent Settings<br>App Catalog<br>Managed Settings                                  | Type Pfx<br>Issued to C=US, CII=Apple Production Push Services:                                                                                               |
| Profiles<br>SCEP<br>Scheduler<br>SDKSecurity pdt found                                                      | YCA243M9TR2EXX3HB5HKC,<br>OID.0.9.2342.19200300.100.1.1=com.apple.mgmt.airwatch<br>Issued by CII=Apple Worldwide Developer Pelations Certification Authority. |
| Secure Browser<br>Secure Content Locker<br>▶ Symbian<br>▶ Windows Mobile                                    | OUE-Apple Worldwide Developer Relations, O=Apple Inc., C=US<br>Valid From 10/29/2010                                                                          |
| Email                                                                                                    | Valid To 10/29/2011                                                                                                    |
| Hotspot                                                                                                    | Thumbprint 78CC48D38BE9525AC9B7940F2F9AC2AA3660B7E2                                                                                                    |
| Installation                                                                                                | Child Permission* C Override only C Inherit or Override                                                                                                    |
| Admin                                                                                                    | Save                                                                                                    |
|                                                                                                    |                                                                                                    |

# **Dashboard Visibility**

From the Dashboard, IT Administrators can access the following information and request information from a device. Click on the friendly name of the device from the main dashboard and the information below will be displayed. If the command is grayed out on the dashboard it means that it is not available for that specific device/platform.

- Security Displays the current status of the Security of the device if it's compromised, if the device is currently enrolled, Passcode, Encryption and Certificate information, and overall information on the applications and profiles on the device. Each subsequent tab will go into further detail about this information.
- **Note**: For the console to acknowledge if the device is compromised or not, the user needs to enroll using the agent, not over the air (OTA).
- Profiles This tab lists the profiles that are associated with the device. The status indicates if the profile is installed, is pending installment or removed from the device. The actions include deleting and installing profiles from here.
- Apps Similar to profiles, this tab indicates the status of the Application, Type (public or internal), Name, Version and Size.
- Certificates This information includes which Certificates are loaded on the device, first and last seen (time & date) and when the Certificates are valid from.

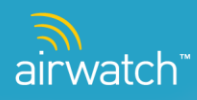

- User The User Information displays a snapshot of the User's name, status, email address, location group, security type, contact number and a list of devices that the user is enrolled in.
- GPS Powered by Bing, this tab will give location information where the device is located; both Road View and Bird's Eye view are available.
- **Event Log** The event log lists the time and event of communication between the device and the console.
- Content Feature for iPads to display documents accessed from the Secure Content Locker (described in detail below).

| Device <b>S</b> Clear<br>Query Passcode | 🚩 Send<br>Message      | A Lock<br>Device | <b>%</b> | Enterprise 🕈 📍 | Device<br>Wipe                          | 🎮 Re<br>Co   | mote 🕹             | Find<br>Device |
|-----------------------------------------|------------------------|------------------|----------|----------------|-----------------------------------------|--------------|--------------------|----------------|
|                                         | Security               | Profiles         | Apps     | Certificates   | User                                    | GPS          | Event Log          | Content        |
|                                         |                        |                  |          |                |                                         |              |                    |                |
| Hardware                                |                        |                  |          |                | MDM                                     |              |                    |                |
| 🥑 Device is not c                       | ompromised.            |                  |          |                | 🥝 Dev                                   | rice is curr | ently enrolled.    |                |
| Encryption                              |                        |                  |          |                | Pass                                    | code         |                    |                |
| 🥝 Data protection                       | is enabled.            |                  |          |                | 🥑 Pas                                   | scode is p   | resent.            |                |
| 🥝 Block level enc                       | ryption is enabled.    |                  |          |                | 🥑 Pas                                   | scode is c   | ompliant.          |                |
| File level encry                        | ption is enabled.      |                  |          |                | 🥑 Pas                                   | scode is c   | ompliant with pr   | ofiles.        |
| Network                                 |                        |                  |          |                | Certif                                  | icates       |                    |                |
| 🥝 SIM card status                       | s normal.              |                  |          |                | 🕧 1 C                                   | ertificate(s | ) currently instal | lled.          |
| 🥝 Device is not re                      | Oevice is not roaming. |                  |          |                | 🚺 0 Certificate(s) expiring in 30 days. |              |                    |                |
| 🕧 Data roaming is                       | not enabled.           |                  |          |                |                                         |              |                    |                |
| Profiles                                |                        |                  |          |                | Appli                                   | cations      |                    |                |
| 🔺 1 Assigned p                          | rofile(s) are not in   | nstalled.        |          |                | 🕖 3 A                                   | ctive applic | cation(s).         |                |

- **Device Query** Command requesting information from the device to be sent back to the console.
- Clear Passcode Gives the IT Admin the ability to clear the passcode on a device allowing the end user to reset their passcode.
- **Send Message** Feature to send a message via Email, Push Notification or SMS.
- **Lock Device** Feature that can remotely lock a device from the console.
- Enterprise Wipe Remotely un-enrolls a device from the console; resets the device back to the settings before MDM was installed.
- Find Device A recent enhancement is the functionality to send a remote command to a device to play a sound for a customized duration and number of time the sound will play for. Custom AirWatch Sound is built into the AW Agent to distinguish from iOS defaults; also, sound can be played repeatedly and gaps between repetitions can be defined. This feature can be integrated into an SDK based app, as well as, on the AW Agent. Furthermore, end users can access functionality from the Self Service Portal and provide an end user the ability to locate a misplaced device.

From the Dashboard, click on the Friendly Name > Find Device:

| My Favorites ▼ Help                                                                                                    |                                                                                                    |                                                                                                    |
|----------------------------------------------------------------------------------------------------|----------------------------------------------------------------------------------------------------|----------------------------------------------------------------------------------------------------|
| Asset Tracking                                                                                                    |                                                                                                    |                                                                                                    |
| evs<br>e<br>se<br>way<br>y                                                                                             | Platforms<br>Texts<br>Texts<br>Platforms<br>Texts<br>Texts<br>Platforms<br>Texts<br>Text | Last Seen<br>Brows<br>20<br>0<br>0<br>0<br>0<br>0<br>0<br>0<br>0<br>0<br>0<br>0<br>0<br>0<br>0<br>0<br>0<br>0<br>0 |
|                                                                                                    |                                                                                                    | All Filter Grid Q G                                                                                                |
| Friendly Ilame                                                                                                    | AWI10129                                                                                                    | Stereprise Project de Finds                                                                                        |
| Sales Opp (Pod 2<br>Pod touch                                                                                          | Security Profile                                                                                                    | a Apps Content Certificates User GPS EventLog                                                                      |
| Artf Hanton 8320 2088563<br>Symbler, Nokas7-00, 35755045746595<br>Broked 572800 A00019867280                           | Hardware  Device is not compromised.                                                                                                    | MDM<br>Conce is currently enrolled.                                                                                |
| Consultag Ped, Jennier<br>Consultag Ped, Jennier<br>Hocpyraniski et 3940kc39acetral 94545476cet 343<br>JMillioneth Ped | Encryption  Data protection is not enabled.  Encryption is enabled.                                                                                                    | Passcode  Passcode to not present.                                                                                 |
| Android_HTC Olector_35053703406156<br>Product Management Pad 2<br>escartenad?s Product/Anniter                         | <ul> <li>File tevel encryption is enabled.</li> <li>Network</li> </ul>                                                                                                    | Certificates                                                                                                    |
| Android "Droid "A0000015039117<br>SSandsight» Pod                                                                      | <ul> <li>Serricero statestis hortmal.</li> <li>Device is not roaming.</li> <li>Dista roaming is not enabled.</li> </ul>                                                                                                    | Contractional (s) contracting in 30 days.     O Contracting in 30 days.                                            |
| schnidsp-rkoldeb78/cas47de5oc105d1e05e0808.jennifer<br>KShahrs Pod<br>Development Pad 2                                | Profiles<br>All assigned profiles are installed.                                                                                                    | Applications  1 Active application(s)                                                                              |

The user will be prompted with the following:

| d Device                                               |                                                                                           |
|--------------------------------------------------------|-------------------------------------------------------------------------------------------|
| Message to be displayed along with sound<br>(optional) | Find Device                                                                               |
| Number of times the sound is to be played              | 1 Note: Field should be between 1 and 20.                                                 |
| Gap between each repetition of sound<br>(seconds)      | Note: Field should be between 10 and 100.                                                 |
|                                                        | Note: AirWatch Agent application must be installed on the device for this action to work. |
|                                                        |                                                                                           |
|                                                        |                                                                                           |
|                                                        |                                                                                           |
|                                                        | Send Cancel                                                                               |

- Message to be displayed Text field is limited by number of APNs characters allowed characters used up in other payloads (sound file path, etc.). Pre-populated as shown above.
- Number of times the sound is to be played Number of repetitions is pre-populated to the default of 1. If the value of number of repetitions is 1, the "Gap" text box is grayed out so no value can be entered since a gap is meaningless when the sound will be played once.
- **Gap between each repetition of the sound** Measured in seconds and a minimum value of 10

Note: Similar functionality is also available in the Self Service Portal.

# **Profiles**

AirWatch enables IT administrators to create and deploy configuration profiles that define enterprise settings, policies, and restrictions for smart devices without user interaction. AirWatch delivers signed, encrypted, and locked configuration profiles over-the-air to ensure they are not altered, shared, or removed. This section discusses the types of profiles that can be deployed through AirWatch and the process to deploy them.

- From the AirWatch console, select **Apps and Profiles** > **Profiles**.
- Click **Add** to create a new Profile.

| Menu 🔻 My Favorites | :▼ Help                               |                                              |                              |                              | Device                              |
|---------------------|---------------------------------------|----------------------------------------------|------------------------------|------------------------------|-------------------------------------|
| Clobal              | Device Profiles                       |                                              |                              |                              |                                     |
|                     | 🔁 Add                                 | Status Active  Publish All                   | Platform Any     Set         | ting Group 📶 💌 Filt          | er Grid 🔍 🗘                         |
| Available Views     | Location Group: Global Status: Active | Publish: All Platform: Any Setting Group: Al | 1                            |                              | 746 result(s) found                 |
| vice Profiles       | Active Profile Name                   | Managed Platform / OS / Model                | Ownership Managed By         | Available / Current / Out-of | Actions                             |
|                     | 01_Apple                              | Yes Apple / Any / Any                        | Any 01_SIS                   | 0/0/0                        | <u>∕</u> [] <b>Q ()</b> (⊅ ×        |
|                     | 01-App Catalog+SSP                    | Yes Apple / Any / Any                        | Any 01_Apple                 | 0/0/0                        | / [] Q 🖸 Ф ×                        |
|                     | 01-Manaul Profile                     | No Apple / Any / Any                         | Any Activate                 | 0/0/0                        | <u> /</u> Δ Φ Φ ×                   |
|                     | 080511 corp owned profile             | Yes Apple / Any / Any                        | C 080511 qa test             | 953 / 0 / 0                  | <u> </u>                            |
|                     | 11683_LDAP_BB                         | Yes BlackBerry / Any / Any                   | Any 11683_LDAP               | 0/0/0                        | <u>/</u> [] <b>Q</b> ( <b>)</b> ψ × |
|                     | 11683_LDAP_IPAD                       | Yes Apple / Any / iPad                       | Any 11683_LDAP               | 0/0/0                        | ∠ [] Q (b) ×                        |
|                     | 11683_LDAP_Unmanaged                  | No Apple / Any / Any                         | Any 11683_LDAP               | 0/0/0                        | <u> </u>                            |
|                     | 11683_Proxy                           | Yes Apple / Any / iPod Touch                 | Any 11683_Proxy              | 0/0/0                        | <u>/</u> [] Q ψ ×                   |
|                     | 11683_testExchange2                   | Yes Apple / Any / Any                        | Any 11683_LDAP               | 0/0/0                        | <u>/</u> [] Q Φ ×                   |
|                     | 123                                   | Yes Apple / iOS 3.0 / iPhone                 | Any Siba Location Group      | 0/0/0                        | ∠ [] Q (b) ×                        |
|                     | 123                                   | Yes Apple / Any / iPod Touch                 | Any Dhanesh_Test             | 2/0/0                        | ∠ <b>□<b>♀</b>⊙∳×</b>               |
|                     | 12345                                 | Yes Apple / Any / Pod Touch                  | Any Dhanesh_Test             | 2/1/0                        | 2 [] Q ψ ×                          |
|                     | • 13177_bug                           | Yes Apple / Any / iPad                       | Any IAndroid Enrollment Test | 0/0/0                        | ZQOX                                |

Select Platform.

|        | Android<br>Passcode<br>Custom Settings | Android Agent Settings<br>VPN | s Exchange Ac                                | veSync Wi-Fi              | Bookmarks | Credentials         |
|--------|----------------------------------------|-------------------------------|----------------------------------------------|---------------------------|-----------|---------------------|
| 4      | <b>Apple</b><br>Passcode               | Restrictions                  | Name*                                        | Required Field<br>VPN     | Email     | Exchange ActiveSync |
|        | LDAP<br>CardDAV                        | CalDAV<br>Credentials         | esc Subscribed C<br>Custom Setti<br>Platform | alendars Web Clips<br>Igs | Advanced  | SCEP                |
|        | BlackBerry<br>Device                   | Telecom                       | Advanced                                     | Custom Settings           |           |                     |
|        | Symbian                                |                               |                                              |                           |           |                     |
| /mbian | Wi-Fi                                  | Custom Settings               |                                              |                           |           |                     |
|        |                                        |                               |                                              |                           |           |                     |
|        |                                        |                               |                                              |                           |           |                     |

iOS User Guide | v.2012.03 | March 2012

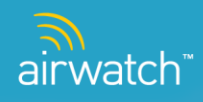

Copyright  $\ensuremath{\mathbb{C}}$  2012 AirWatch, LLC. All rights reserved. Proprietary & Confidential.

The first tab is **General** that needs to be filled out including required information such as Location Group and the Name of the Profile being created.

| Add a New Profile      |                          | ×                    |
|------------------------|--------------------------|----------------------|
| 🚯 General              |                          | <b>a</b>             |
| 🔦 Passcode             | General #1               |                      |
|                        |                          |                      |
| 奈 WI-Fi                | Name*                    | Remited Field        |
| <b>∂</b> ∨PN           |                          |                      |
| 🛃 Email                | Description              |                      |
| 🔀 Exchange ActiveSync  | Platform*                | Annie                |
| LDAP                   |                          | , skie               |
| ∰ CalDAV               | Deployment               | Managed              |
| 🗄 Subscribed Calendars | Minimum Operating System |                      |
| 🔊 CardDAV              |                          | All                  |
| Ӿ Web Clips            | Model                    | Any                  |
| Tredentials            | Oranosokin               |                      |
| <-≫ SCEP               | Ownersnip                | Any                  |
| 🕸 Advanced             | Importance               | Normal               |
| ocustom Settings       |                          |                      |
|                        | Save                     | Save & Publish Reset |

After the **General** Information is completed, the user can click on any payload below that needs to be configured. For each section, first start by clicking '**configure'** and then fill out the required information for each field. A new profile can be created for just one specific category or a combination of many categories. After all information is entered, click **Save** to save the information that was just entered. If the IT Administrator wants to push out the newly created Profile to all enrolled devices in the Location Group, click **Save & Publish**.

### **Profile Types (Payloads)**

# Passcode

Passcode profiles require end-users to protect their devices with a passcode each time they return from idle state. This ensures that all sensitive corporate information on managed devices remain in the right hands. If multiple profiles enforce separate passcode policies on a single device, the most restrictive will be enforced.

# Restrictions

Restrictions profiles limit the features available to users of managed devices by restricting specific content such as the use of YouTube, the iTunes Store, or the on-device camera.

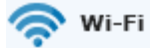

Wi-Fi profiles push corporate Wi-Fi settings directly to managed devices for instant access.

- **•** To configure Wi-Fi profiles, select the appropriate wireless protocols and security settings in this area.
- If an Enterprise security type is selected, you will then be prompted to select one of the following options: Protocols, Authentication, or Trust

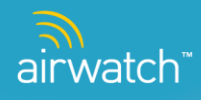

- "Protocols" allow the user to then select your EAP type to configure the EAP-FAST Protected Access Credential settings
- "Authentication" prompts you for a username. The username field accepts Lookup Values, and the value can be loaded by clicking on the question mark (?) to the right of the text box
- "Trust" allows you to specify which certificates should be trusted for the purpose of validating the authentication server for the Wi-Fi connection

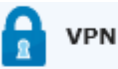

VPN profiles push corporate virtual private network settings to corporate devices so that users can securely access corporate infrastructure from remote locations.

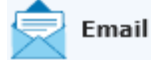

Email profiles send email configurations directly to devices so that end-users automatically receive email.

- If the username, password, or alternate SMTP servers are omitted, then the user is prompted for them when they access the account
- Multiple accounts can be added by clicking the plus (+) button

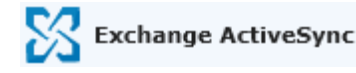

Exchange ActiveSync profiles allow end-users to access corporate push-based email infrastructure.

- The user can create a profile for a specific user by specifying the domain name, user name, and email address, and password, or they can leave the password field blank and the users will be prompted for their password If they choose this configuration they must use a lookup value for the username field.
- If the user chooses to use certificates to validate the ActiveSync connection and wish to include them in the profile, select one of the two options listed under Certificate Type.
- Uploaded Certificate This will allow the user to upload a certificate and include a pass-phrase that the user must enter before receiving the certificate.
- Certificate Authority This will allow the user to specify the Certificate Authority in existence on the local network as the source of the certificate.
- > You can configure multiple Exchange accounts by clicking the Add (+) button.

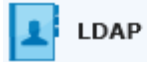

This section can be configured with LDAPv3 directory information. The fields in this section support lookup values. Click on the tool tip for keys and definitions.

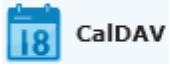

This section can be configured with information to allow the users to sync wirelessly with the company's CalDAV server. The fields in this section support lookup values. Click on the tool tip for definitions.

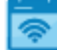

#### Subscribed Calendars

This area allows for configuration of Subscribed Calendars. The fields in this section support lookup values. Click on the tool tip for definitions.

airwatch"

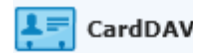

This section allows for specific configuration of CardDAV services. The fields in this section support lookup values. Click on the tool tip for definitions.

# 🐙 Web Clips

Web Clip profiles send down clickable hyperlinks in the form of an icon onto devices for quick access to common web resources. For example, to add the online version of the iPhone User Guide to the Home screen, specify the web clip URL: <u>http://help.apple.com/iphone/.</u> Multiple Web Clips can be added per profile by clicking on the plus (+) sign in the top right corner of the window.

- > The **label** is the name that appears on the screen.
- > The URL is the address that the user will be redirected to on the device. This can be internal or external.
- **Removable** It will specify whether or not the user has the ability to remove the Web Clip from their device.
- Icon To add a custom icon, select a graphic file in gif, jpeg, or png format. For best results provide a square image no larger than 400 pixels on each side and less than 1 MB in size when uncompressed. The graphic will be automatically scaled and cropped to fit, if necessary, and converted to png format. Web clip icons are 104 x 104 pixels for devices with a retina display of 57 x 57 pixels for all other devices.
- > Precomposed Icon Specifying this will stop the device from adding a shine to the icon.
- Full Screen indicates that the address will be loaded full screen on the device without the Safari address bar and borders.

# 📿 Credentials

Credentials profiles deploy corporate certificates to managed devices. If the user's network supports it, ad-hoc certificate requests can be configured as well. Multiple credential configurations can be added per profile by clicking on the plus (+) sign in the top right corner of the window.

# SCEP

The SCEP payload lets the user specify settings that allow the device to obtain certificates from a CA using Simple Certificate Enrollment Protocol (SCEP). The table below is a guide for determining appropriate values.

| Setting                  | Description                                                                                    |
|--------------------------|------------------------------------------------------------------------------------------------|
| URL                      | This is the address of the SCEP server.                                                        |
| Nama                     | This can be any string that will be understood by the certificate authority. It can be used    |
| Name                     | to distinguish between instances, for example.                                                 |
|                          | The representation of a X.500 name represented as an array of OID and value. For               |
| Subject                  | example, /C=US/O=Apple Inc./CN=foo/1.2.5.3=bar, which translates to: [ [ ["C", "US"] ], [      |
|                          | ["O", "Apple Inc."] ],, [ [ "1.2.5.3", "bar" ] ] ]                                             |
| Subject Alternative Name | Specify the type and value of an alternative name for the SCEP server. Valid values are an     |
|                          | e-mail address (RFC-822), the DNS name of the server, or the server's fully-qualified URL.     |
| Challenge                | A pre-shared secret the SCEP server can use to identify the request or user.                   |
| Key Size and Usage       | Select a key size, and—using the checkboxes below this field—the acceptable uses of the        |
| Key Size and Usage       | key.                                                                                           |
|                          | If your Certificate Authority uses HTTP, use this field to provide the fingerprint of the CA's |
| Eingerprint              | certificate, which the device will use to confirm authenticity of the CA's response during     |
| Fingerprint              | the enrollment process. You can enter a SHA1 or MD5 fingerprint, or select a certificate       |
|                          | to import its signature.                                                                       |

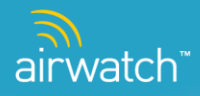

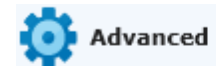

Advanced profiles allows for advanced access point configuration.

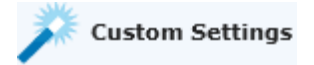

Custom Setting profiles allow for custom XML profiles to be included in the profile payload. The code to be inserted in the text box should begin with and include the second appearance the <dict> tag in the exported .mobileConfig file.

### **Unmanaged Profiles**

Unmanaged profiles do not require the device to be managed. They can be installed on a device during the enrollment process or after the device has been enrolled. And when MDM is broken they remain on the device. An unmanaged profile can be password protected. Once on the device they cannot be removed by the user without proper credentials. The end user is prompted at the end of enrollment to install all assigned profiles. After a device is enrolled, the end user is prompted to install new unmanaged profiles via an APNs message (requires the AirWatch MDM Agent). Unlike managed profiles that are sent directly to the device without the user's acknowledgement, unmanaged profiles do require the end user to be prompted to install the profile.

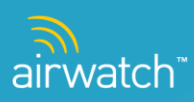

# Compliance

From the **Compliance** tab, users can Blacklist certain apps, as well as, set specific Blacklist Rules if a device is ever compromised.

| Menu 🔻 🛛 My Favi                                                | vlenu ▼ My Favorites ▼ Help |                  |                                |         |          | Device          |                    |            |
|-----------------------------------------------------------------|-----------------------------|------------------|--------------------------------|---------|----------|-----------------|--------------------|------------|
| Location Group                                                  | Appli                       | cation Compli    | ance                           |         |          |                 |                    |            |
|                                                                 | O Ado                       | 1                |                                |         |          |                 | Filter Gri         | d <b>Q</b> |
| Compliance                                                      | Туре                        | Application Name | Application ID                 | Version | Comments | Action          | Location Group     | Actions    |
| Application Compliance<br>Device Compliance<br>Email Compliance | $\otimes$                   | LinkedIn         | com.linkedin.LinkedIn          |         |          | Enterprise Wipe | Velvet Underground | <u>/</u> × |
|                                                                 | 0                           | Tip-A-Cow        | com.kooapps.tipacow            |         |          | Send SMS        | Saturn             | <u>/</u> × |
|                                                                 | $\otimes$                   | Junos Pulse      | net.juniper.junospulse         |         |          | Send SMS        | Nico               | <u>/</u> × |
|                                                                 | $\otimes$                   | Tip-A-Cow        | com.kooapps.tipacow            |         |          | Send SMS        | Nico               | <u>/</u> × |
|                                                                 | 0                           | Angry Birds      | com.rovio.angrybirdshdfr<br>ee | 1.1.1   |          | Enterprise Wipe | New_Profiles       | <u> </u>   |

From the **Application Compliance** tab, users can select from existing compliance rules for the applications listed. Under Actions, the application rule can be modified or deleted. To add a new compliance rule, click C Add :

| Add / Edit Application Rule | ×           |
|-----------------------------|-------------|
| Туре                        | Blacklisted |
| Platform                    | Apple       |
| Application Name*           |             |
| Application ID              |             |
| Version                     |             |
| Comments                    |             |
| Action*                     | Send SMS    |
| Message Type*               | SMS 🔽       |
| Message Body*               |             |
|                             | Save        |

- The Application Name is the same as "Identifier" in iPhone Configuration Utility (iPCU)
- The following actions can be taken if the application is found on the device:
  - Send SMS to User
  - Wipe the Device to factory settings
  - Un-enroll the Device (Enterprise Wipe)

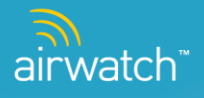

From the Device Compliance tab, IT Administrators also have the ability to take similar actions if a device is compromised:

| Criteria                   | Actions   |   |                 |   |                                                                                                    |   |  |
|----------------------------|-----------|---|-----------------|---|----------------------------------------------------------------------------------------------------|---|--|
| f device is<br>compromised |           |   |                 |   |                                                                                                    |   |  |
|                            | Apple     | • | Send SMS        | • | Message Text (160 char. max)                                                                                                    | × |  |
|                            | Apple     | • | Enterprise Wipe | • |                                                                                                    | × |  |
|                            | Apple     | • | Wipe Device     | • | This action will permanently delete all data on the device and reset all settings to<br>manufacturer default. You will not be able to undo this action. | × |  |
| Add Black                  | list Rule |   |                 |   |                                                                                                    |   |  |

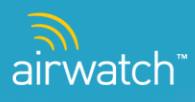

# **Applications**

AirWatch enables enterprises to build secure business apps, which can be deployed, managed and secured alongside public apps via a custom enterprise app catalog. For end-users, this enterprise app catalog can be deployed as a web-based solution or native app solution so that recommended public applications and internally deployed applications can be selected from a single centralized location.

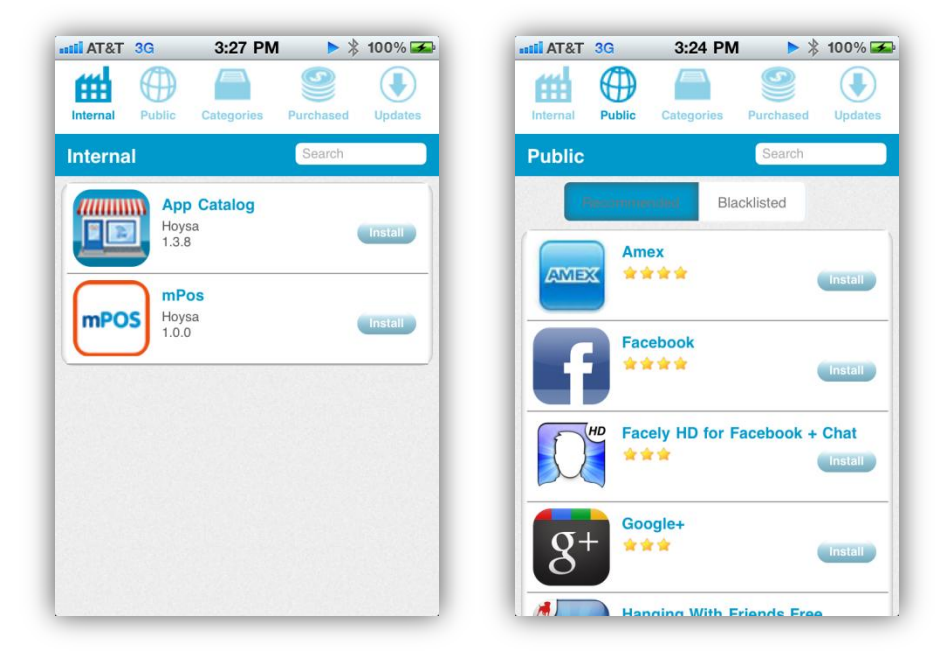

# Creating the Web-Based AirWatch App Catalog Web clip

The first step to deploying applications using the AirWatch solution is deploying the AirWatch App Catalog to managed devices. There are two ways of doing this:

- By sending the Web-Based AirWatch App Catalog to devices in the form of a Web Clip.
- > By installing the Native AirWatch App Catalog on all managed devices using advanced processes.

Whereas the first method is a simple process that can be easily deployed through commonly used AirWatch management profile capabilities, the second method involves either a two step process, or advanced deployment techniques. The following section explains how to complete the first method, creating the Web-Based AirWatch App Catalog Web Clip:

- ▶ Navigate to Apps & Profiles → Profiles
- Select Add

airwatch

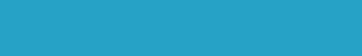

| Device I        | Profiles                           |               |                       |               |
|-----------------|------------------------------------|---------------|-----------------------|---------------|
| C Add           |                                    |               |                       | Status Active |
| Location Group: | Global Status: Active Publish: All | Platform: Any |                       |               |
| Active          | Profile Name                       | Managed       | Platform / OS / Model | Ownership     |
|                 | 01-App Catalog+SSP                 | Yes           | Apple / Any / Any     | Any           |
|                 | 01-Manaul Profile                  | No            | Apple / Any / Any     | Any           |
|                 | 080511 corp owned profile          | Yes           | Apple / Any / Any     | с             |
| ••              | 080511 model base profile          | Yes           | Apple / Any / Any     | Any           |
| ••              | 080511 model base profile          | Yes           | Apple / Any / Any     | Any           |
| ••              | 080511 model base profile          | Yes           | Apple / Any / Any     | Any           |

#### Fill out information under **General**:

| Add a New Profile               |                          |                      |
|---------------------------------|--------------------------|----------------------|
| • General                       |                          |                      |
| 🔦 Passcode                      | General #1               |                      |
|                                 | A loss of                |                      |
| 🗢 Wi-Fi                         | Name                     | Required Field       |
| M VPN                           |                          |                      |
| 🛃 Email                         | Description              |                      |
| 🔀 Exchange ActiveSync           | Platform                 | Apple                |
| LDAP                            |                          |                      |
| CalDAV                          | Deployment               | Managed 💌            |
| Subscribed Calendars            | Minimum Operating System | Any                  |
| A CardDay                       |                          |                      |
| 🔏 Web Clips                     | Model                    | Any                  |
| Certificate                     | Ownership                |                      |
| <ul> <li>♦•&gt; SCEP</li> </ul> | OWNERSHIP                | Any                  |
| dvanced                         | Importance               | Normal               |
| 🎉 Custom Settings               |                          |                      |
|                                 |                          |                      |
|                                 | Save                     | Save & Publish Reset |

Select **Web Clips** and fill out the following information:

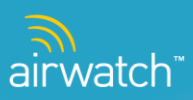

| Label*           | Required Field  |
|------------------|-----------------|
| URL*             | Required Field  |
| Removable        |                 |
| Icon             |                 |
|                  | Click to Upload |
|                  | Upload          |
| Precomposed Icon |                 |
| Full Screen      |                 |

- Note: The App Catalog URL for AirWatch versions 5.14 and above is in the format of <u>https://<YourEnvironment>/devicemanagement/AppCatalog?uid={DeviceUid}</u> where <YourEnvironment> is the main URL that a corporation uses to access the AirWatch web console
- When complete, select Save and Publish to immediately deploy the Web-Based AirWatch App Catalog to all appropriate devices

*Note*: Refer to **Web Clips** under *Profile Types* for additional information on this.

#### **Recommending Public Apps**

Once the AirWatch App Catalog has been successfully deployed to the smart device fleet, administrators can begin recommending public applications and distributing corporate applications through the Web Console.

To recommend public apps to the AirWatch App Catalog from the Web Console:

► Navigate to Apps & Profiles → Applications → Public

| Menu ▼ My Favorites                             | ▼ Help                                                          |                                                                                                    | Devi                                              | ce 🔲              |
|-------------------------------------------------|-----------------------------------------------------------------|----------------------------------------------------------------------------------------------------|---------------------------------------------------|-------------------|
| Clobal                                          | Public                                                          |                                                                                                    |                                                   |                   |
|                                                 | C Add Application                                               | Platform All Status All                                                                                                    | Filter Grid                                       | 9 G               |
| Applications<br>Internal<br>Public<br>Purchased | Active Icon Identifiers A Con<br>11 The<br>Webste right<br>Copi | nments<br>[Software Name] software is Copyright 2005 [Company Name]. All<br>s reserved. This software may not, in whole or in any part, be<br>ed, reproduced, transmitted, translated (into any language, natural | Type Apple Application<br>Assigned To: Clack Test | Actions           |
|                                                 | ● Vielsste<br>Webste                                            |                                                                                                    | Apple Application<br>Assigned To: 11683_Basic     | @ ∠ O Q ×         |
|                                                 | • 234<br>Vieisite<br>• startistist                              |                                                                                                    | Apple Application<br>Assigned To: TVAzteca        | ❶ <u>∕</u> () Q × |
|                                                 |                                                                 |                                                                                                    | Apple Application<br>Assigned To: Dhanesh_Test    | 0                 |
|                                                 | • aaa<br>Vebsite                                                |                                                                                                    | Apple Application<br>Assigned To: 11683_2Factor   | <b>0 ∠ ()</b> Q × |

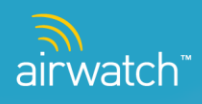

**•** For a New app: Click **Add Application** and enter information; click **Continue.** 

| Add Application  |          | × |
|------------------|----------|---|
| Managed By       | Internal |   |
| Platform*        | Apple    |   |
| Name*            | Redfin   |   |
| Search App Store |          |   |
|                  |          |   |
|                  |          |   |
|                  | Continue |   |

After selecting Apple as the Platform, enter the App Name. The console defaults to search the app store for the application. Click Continue.

| earch          |                                                                                                    |                                                                                                    | 3 |
|----------------|----------------------------------------------------------------------------------------------------|----------------------------------------------------------------------------------------------------|---|
|                |                                                                                                    | redfin                                                                                                    | Q |
| 4 result(s) fo | und                                                                                                 |                                                                                                    |   |
| R              | Redfin Real Estate<br>Website<br>Free<br>Category: Lifestyle<br>Current Version: 1.5.0              | Redfin's MLS-powered real estate app gives you the same information used by real estate agents - on the go. See photos, fur<br>details, property history, agent notes and more. Redfin automatically syncs your favorite homes, saved searches, notes &<br>photos, and home tours with the website so you'll never miss out on the home of your dreams.<br>Features<br>• MLS powered, up-to-the-minute home search<br>• Easily find nearby homes and open houses using your GPS |   |
|                | Homes.com real<br>estate search<br>Website<br>Free<br>Category: Lifestyle<br>Current Version: 4.1.3 | Use this speedy application to search for your next home using your iPhone or iPod Touch. A touch or two on your screen creates a custom search of nearby homes for sale or rent. See detailed lists or search by maps, and quickly refine your search by price, property type, features and more Instantly find nearby homes or rentals with iPhone location finder - Find homes in cities around the nation with Advanced Home Search                                         | t |
|                | ZipRealty Real Estate<br>Website<br>Free<br>Category: Lifestyle<br>Current Version: 2.8             | Easily find all available homes for sale in 25 major markets (see a full list of the areas we cover below) with ZipRealty's iPhone app and award-winning HomeScan technology.<br>We help you instantly See, Search and Connect with your local real estate market - at home, or on the go.<br>See<br>· Over 1 million MLS-listed homes for sale including photos, price, and more                                                                                               | t |

Click **Select** and the following information automatically populates:

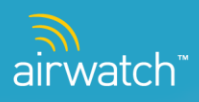

| Add Application |               | ,                                                          |
|-----------------|---------------|------------------------------------------------------------|
|                 | Hame*         | Redfin Real Estate                                         |
|                 | URL*          | http://funes.apple.com/us/app/redfin-real-estate/id3279624 |
|                 | Platform*     | Apple                                                      |
|                 | Managed By    | Internal                                                   |
| Upload          | Comments      |                                                            |
| Active          | D interesting |                                                            |
|                 | Reinbursable  | Remoursable C Not reimoursable C underined                 |
|                 |               |                                                            |
|                 |               |                                                            |
|                 |               |                                                            |
|                 |               | Save Reset                                                 |

- Click **Save** to add this application to the Location Group.
- From the main page on the console > Applications, the user can review information, edit or delete an app that has been already saved.

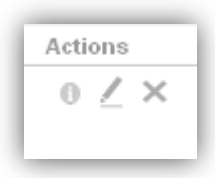

Select Info to edit Description or Images:

|                                                                  | Description Images                                                                                                    |   |  |  |  |  |
|------------------------------------------------------------------|----------------------------------------------------------------------------------------------------|---|--|--|--|--|
| âw                                                               | Internal Comments<br>★★★★★★                                                                                                    | - |  |  |  |  |
|                                                                  | Description                                                                                                    |   |  |  |  |  |
| Public Application                                               | The AirWatch MDM Agent lets you secure, monitor, manage and support your entire fleet of iOS 4 devices<br>deployed across your enterprise, when working in conjunction with the AirWatch Console.                                                                                                    |   |  |  |  |  |
| 오 Active                                                         | This enterprise-wide solution provides your IT department with a single, integrated view of all mobile devices,<br>allowing you to increase help desk efficiencies, reduce support costs and improve the overall support experience                                                                                                    |   |  |  |  |  |
| Free (Reimbursable)                                              | for today's corporate user.                                                                                                    |   |  |  |  |  |
| Current Version<br>3.0.1<br>Categories<br>Business, Productivity | Web-based, functionally robust and highly scalable, AirWatch also provides unparalleled flexibility by offering<br>three different delivery options for the AirWatch console, ensuring all IT environments have access to AirWatch's<br>industry-leading functionality.<br>•Software as a Service (SaaS)<br>•On-premise installation<br>•Dedicated software appliance |   |  |  |  |  |
| <sup>Seller</sup><br>Wandering WiFi LLC                          | AirWatch provides today's enterprise with the following functionality:                                                                                                    |   |  |  |  |  |
| -<br>Managed By<br>Adam                                          | •Assel Management of all IOS Devices                                                                                                    | • |  |  |  |  |

> Click **Edit** to modify Name, URL, Platform or other information seen here:

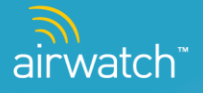

| X                  |              |                                                          |   |
|--------------------|--------------|----------------------------------------------------------|---|
|                    | Hame*        | AirWatch MDM Agent                                       |   |
|                    | URL*         | http://itunes.apple.com/us/app/airwatch-mdm-agent/id3387 |   |
|                    | Platform*    | Apple 💌                                                  |   |
|                    | Managed By   | Global / Adam                                            |   |
| Upload             | Comments     |                                                          |   |
| Public Application | Reimbursable | Reinbursable C Not Reinbursable C Undefined              |   |
| 🗸 Active           | Rank         | 4                                                        |   |
| Managed By<br>Adam |              |                                                          |   |
|                    |              |                                                          | J |

> You can **Delete** an application by clicking delete icon under **Actions column.** 

### **Distributing Corporate Apps**

Once the AirWatch App Catalog has been successfully deployed to the smart device fleet, administrators can begin recommending public applications and distributing corporate applications through the Web Console. To distribute corporate applications to the AirWatch App Catalog from the Web Console:

▶ Navigate to Apps & Profiles → Applications → Internal

| Inter     | nal         |                                                                                         |                                                                                                    |                              |                           |                                                                                                    | •= =              |
|-----------|-------------|-----------------------------------------------------------------------------------------|----------------------------------------------------------------------------------------------------|------------------------------|---------------------------|----------------------------------------------------------------------------------------------------|-------------------|
| D Add /   | Application |                                                                                         | Platform Apple                                                                                                    |                              | Status All                | Filter Grid                                                                                                    | <u>२</u> दि       |
| Platform: | Apple       |                                                                                         |                                                                                                    |                              |                           |                                                                                                    | 139 result(s) fou |
| Active    | lcon        | Identifiers                                                                             | Description                                                                                                    |                              | Current Release           | Release Info                                                                                                    | Actions           |
| ••        |             | 11759<br>Maine<br>com.airwatch.appcatalog                                               |                                                                                                    |                              | 0.0.0                     | Apple Application<br>Assigned To: Maine<br>Minimum OS: iOS Any                                                  | 0 2 <b>0</b> Q ×  |
|           |             | 123<br>Business<br>Siba Location Group<br>12312                                         | 233erere                                                                                                    |                              | <b>1.0.0</b><br>1/29/2011 | Apple Application<br>Assigned To: Siba Location<br>Group<br>Minimum OS: IOS 3.1.1+<br>Available Until 1/30/2011 | 0 🖊 🔁 Q 🗙         |
|           |             | AAAVVV Test<br>New Jersey<br>com.airwatch.posdemo                                       |                                                                                                    |                              | 1.0.0                     | Apple Application<br>Assigned To: New Jersey<br>Minimum OS: iOS Any                                             | 0 <b>∠ © Q ×</b>  |
| ••        |             | Accenture Ideas<br>Business<br>Accenture - Nisha Sharma<br>com.accenture.techlabs.ideas | It allows you to submit ideas, review your ideas and rewards, look at othe<br>the go. This is a beta version with only a few functionalities. | r people's ideas, etc. while | on <b>1.0.0</b>           | Apple Application<br>Assigned To: Accenture - Nisha<br>Sharma<br>Minimum OS: IOS 3.0+                           | 0 <b>∠ ⊖ Q</b> ×  |

The User can perform the following Actions on existing apps:

| Acti | ons |   |   |   |
|------|-----|---|---|---|
| 0    | /   | 0 | Q | × |

- Review/Edit the following Information: Description, Images, EULA and Previous Versions
- **Edit** the Info, Description, Images, EULA, Files and Assignment

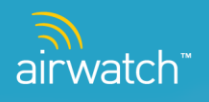

- Add Version
- **Search** for devices that currently have the app installed
- **Delete** the app from the Location Group

If you want to add a new application:

Click Add Application:

| Add Application   |          | × |
|-------------------|----------|---|
| Managed By        | Global   |   |
| Platform*         | Apple    |   |
| Application File* | Upload   |   |
|                   |          |   |
|                   |          |   |
|                   |          |   |
|                   | Continue |   |

#### Advanced – APNs for Applications

AirWatch supports self signing internal AirWatch applications using a client's APNs certificate. To enable the console to send APN messages to an application that supports APNs messaging follow the below steps:

Upload the APP as an internal application

*Note*: Under the "Files" tab, the user has the option to select APN settings:

| Add Application      |                                                       | × |
|----------------------|-------------------------------------------------------|---|
| $\times$             | Info Description Images EULA Files Assignment         |   |
| 3                    | Application File* Agent-3_0_2_0-Ad-Hoc.ipa            |   |
| aw                   | Provisioning Profile* embedded.mobileprovision Change |   |
|                      | Application supports APIIs C Yes O No                 |   |
| Upload               | Application uses AirWatch C Yes C No<br>SDK.          |   |
| Internal Application | Does your product use O Yes O No                      |   |
| 🖉 Active             |                                                       |   |
|                      |                                                       |   |
|                      |                                                       |   |
|                      |                                                       |   |
|                      | Save                                                  |   |

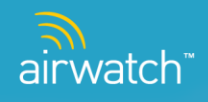

> In **System Settings** (Device > iOS > APNs For Applications) upload the APN certificate for the internal application:

| Menu 🔻 My Favorites 🔻                                                                                                    | Help                                                                       |                                                                                   |                                |                                                           |             |
|----------------------------------------------------------------------------------------------------|----------------------------------------------------------------------------|-----------------------------------------------------------------------------------|--------------------------------|-----------------------------------------------------------|-------------|
| Location Group<br>Hoysa                                                                                                    | Device / iOS / APNs Fo                                                     | or Applications                                                                   |                                |                                                           | Filter Grid |
| Device<br>> General<br>> Android<br>> BlackBerry                                                                                                    | Type Hame<br>System AirWatch Content Locker<br>System AirWatch App Catalog | ApplicationID not found<br>com.air-watch.contentlocker<br>com.airwatch.appcatalog | Managed By<br>Global<br>Global | Valid To<br>9/12/2012 10:51:30 AM<br>7/21/2012 3:57:51 AM | Actions     |
| <ul> <li>▼ IO: APRE For Applications<br/>APRE for Applications<br/>Aper Settings<br/>App Catalog<br/>Managed Settings<br/>Profiles<br/>SCEP<br/>Scheduler<br/>SCEP<br/>Scheduler<br/>SCK Security<br/>Socure Browser<br/>Socure Content Locker<br/>&gt; synthian</li> </ul> | System Al-Wetch Agent                                                      | com.air-witch.agent                                                               | Clobal                         | 9/11/2012 \$ 19:00 PM                                     |             |

> Click **Add** to select the Application that was previously uploaded:

| Application Type                    | Internal                   |
|-------------------------------------|----------------------------|
| Application Name                    |                            |
| Application ID                      |                            |
|                                     |                            |
| ApnsCertificate not found           | • Production C Development |
| ApnsProductionCertificate not found | Upload New Certificate     |

- Visit the Notification tab in the corresponding application screen in system settings to select the self signed application
  - a. (Device / iOS / Agent Settings)
  - b. (Device / iOS / App Catalog)
  - c. (Device / iOS / Secure Content Locker)

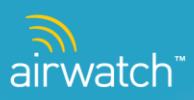

| Device / iOS / Agent Settings        |                                    |
|--------------------------------------|------------------------------------|
|                                      | General Notification               |
| Current Setting C Inherit © Overri   | 3e                                 |
| Application Type 🛛 C. System 😨 Ir    | nternal                            |
| Application Name                     |                                    |
| BundleID not found                   | Y                                  |
|                                      |                                    |
|                                      |                                    |
| Child Permission* O Inherit only O o | verride only 🙆 Inherit or Override |
|                                      | Save Reset                         |

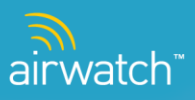

# App Store Volume Purchase Program (VPP)

The App Store Volume Purchase Program enables customers to purchase iOS applications in volume and distribute them to their end users; this is only available in the HTML App Catalog. By leveraging the AirWatch Console and iOS App Catalog, AirWatch is able to provide order management and tracking of volume purchases, distribution of application redemption codes/licenses, general compliance monitoring, and application installation. The process works as follows:

- iOS applications are purchased/ordered through the Apple Volume Purchase portal (outside of AirWatch). A volume purchase is associated to one order for an application, and the order includes redemption codes to be used by individual users to download these pre-purchased applications from the App Store.
- Apple sends the Orders information via .xls format; customers then need to convert the orders to a .csv format to upload into the AirWatch console (App & Profiles/Orders). Upon upload, the orders are created in a 'new' status. Admin users must approve each order before the application can be downloaded by individual users. Admin users also have the option of deleting orders or placing orders on hold for general exception processing.
- Upon order approval, the associated licenses need to be allocated to users. This can be accomplished by selecting all or select users within the assigned Location Groups. Either way, Admin users can choose to partially allocate an order. Upon license allocation, the application is available to be downloaded by individual users on a first come first serve basis. Licenses can be reserved or unassigned as required. At this point, an optional message can be sent by the admin user to notify the end users of the available license for the application.
- End users leverage the app catalog ('Purchases' tab) to redeem the license code and download the application. Purchased applications are displayed where active redemption/license codes are still available. Once downloaded, the license code is marked as 'Redeemed'.
- When the first license code is redeemed and the application is downloaded to a device the order status changes to 'In Process'. Once all license codes are redeemed, the order status is updated to a 'Complete' status.

### Download a volume purchased app

- Open the **App Catalog** on the device.
- > Navigate to the **purchased** tab to see company VPP apps available.
- > Click Install, and AirWatch will dynamically assign an available redemption code.
- Select **Done** when the process is complete.
- Navigate to the app catalog to **Public** Apps.
- Find the newly downloaded app and click **Install.**

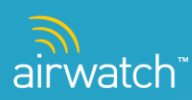

| ati AT&T 3G     | 3:54 PM          | 68 % 🚍        |
|-----------------|------------------|---------------|
|                 | App Catalog      |               |
| qa4.airwatchpo  | ortals.c C       | Google        |
| Internal Public | Categories Purch | hased Updates |
| Purchased       | Se               | arch          |
| 2 3 Kids        | sMath            | Install       |
| Pag             | es<br>r 🖈 😿      | Install       |
| Star            | Walk - 5 Stars A | Astronomy     |
|                 |                  | . L. C.       |

#### Upload a new volume purchased app

- > In the AirWatch console, navigate to **Orders.**
- Click on the Add Application button to upload the csv select the correct app and click Save.
- Once uploaded, click on the order number from the list review and modify the information, and then select Save and Approve.
- Click the **Allocate** icon that appears next to the approved order.
- Click **Add** to add a new allocation group.
- Select the appropriate **location group**.
- > View the uploaded app in the **App Catalog** on the device.
- > The Order is now available for downloaded from the **App Catalog** under the **Purchased** tab on the device.

| Location Group  |                 |              |                                                |                                                | _    |                    |            |           |          |           |            |
|-----------------|-----------------|--------------|------------------------------------------------|------------------------------------------------|------|--------------------|------------|-----------|----------|-----------|------------|
| Global          | Orders          |              |                                                |                                                |      |                    |            |           |          |           |            |
|                 | 🗘 Add           | )            |                                                |                                                |      |                    |            |           | Filt     | er Grid   | _ Q []     |
| Available Views | Status          | Order Humber | Friendly Name                                  | Product Hame                                   | Туре | Locn Group         | Order Date | Purchased | Redeemed | Remaining | Actions    |
| rders           | New             | KLJCIJKLSC   | Elf                                            | Elf                                            | App  | JeffGantt_20110202 | 9/20/2011  | 42        | 2        | N/A       | × • - E    |
| oducts          | New             | abc263bsk    | iStethoscope Pro                               | iStethoscope Pro                               | App  | Global             | 9/7/2011   | 42        | 2        | N/A       | × 🗭 🤆      |
| enses           | New             | шинитв       | e-Anatomy In App                               | e-Anatomy In App                               | App  | Utah               | 9/7/2011   | 21        | 0        | N/A       | ×●∈        |
|                 | New             | JUJJJJJSC    | e-Anatomy In App                               | e-Anatomy In App                               | App  | USA                | 9/7/2011   | 21        | 0        | N/A       | × • -      |
|                 | () New          |              | i-Gun Ultimate - Original Gun<br>App Sensation | I-Gun Ultimate - Original Gun<br>App Sensation | App  | np_ldap            | 8/23/2011  | 0         | 0        | N/A       | ו<         |
|                 | 🕙 in Process    | MGYK30W25H   | Video Time Machine                             | Video Time Machine                             | App  | Adam               | 8/9/2011   | 1         | 1        | 0         | •          |
|                 | Approved        | abc255bsk    | A Quest Of Knights Onrush                      | A Quest Of Knights Onrush                      | App  | lowa               | 8/8/2011   | 42        | 2        | 40        | × •        |
|                 | New             | abc254bsk    | Piano Lesson PianoMan                          | Piano Lesson PianoMan                          | App  | lowa               | 8/8/2011   | 42        | 2        | N/A       | × 🗩 🤆      |
|                 | New             | MABCDEFG4VN  | Angry Birds                                    | Angry Birds                                    | App  | Global             | 8/8/2011   | 31        | 0        | N/A       | × •        |
|                 | Approved        | abc439bsk    | Air Hockey                                     | Air Hockey                                     | App  | Global             | 8/8/2011   | 42        | 2        | 40        | × • e      |
|                 | () New          | abc442bsk    | Alarm Clock                                    | Alarm Clock                                    | App  | Adam               | 8/8/2011   | 42        | 2        | N/A       | × • -      |
|                 | () New          | abc444bsk    | EyeChart RandomEyes                            | EyeChart RandomEyes                            | App  | Adam               | 8/8/2011   | 42        | 2        | N/A       | × 🗩 🗧      |
|                 | () New          | abc445bsk    | Night Camera                                   | Night Camera                                   | App  | Adam               | 8/8/2011   | 42        | 2        | N/A       | × • -      |
|                 | () New          | abc446bsk    | Ambiance Lite                                  | Ambiance Lite                                  | App  | Adam               | 8/8/2011   | 42        | 2        | N/A       | × • -      |
|                 | New             | abc447bsk    | School Blackboard                              | School Blackboard                              | App  | Adam               | 8/8/2011   | 42        | 2        | N/A       | × • -      |
|                 | () New          | abc448bsk    | Best Buy                                       | Best Buy                                       | App  | Adam               | 8/8/2011   | 42        | 2        | N/A       | × • -      |
|                 | New             | abc449bsk    | Classics                                       | Classics                                       | App  | Adam               | 8/8/2011   | 42        | 2        | N/A       | × • e      |
|                 | Items 1-17 of 1 | 17           |                                                |                                                |      |                    |            |           |          | Pag       | e Size: 50 |

Actions

- **Delete** Ability to completely delete the Order.
- **Notify** Feature allows IT Admin to communicate users of the available app.
- > Allocate Needed to fully process the Order(s) to Location Group(s) (see above).

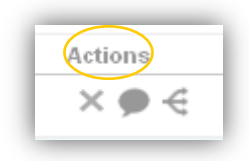

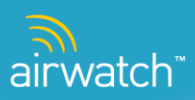

# **iOS 5 Features**

### **Application Management**

iOS 5 introduces the concept of '**Managed Applications**'. AirWatch MDM supports managed applications and can push and install new/updated applications during the enrollment process or upon publishing. Managed applications apply to both internal and public applications, and also support management of purchased applications by using MDM to distribute redemption codes from the Volume Purchase Program (VPP).

Automatic installation of applications is controlled through a new 'assignment type' setting within the Assignment tab when creating or editing an application. When set to 'Auto,' the applications are automatically installed on the device (*Note*: The user is prompted on the device prior to install) and when set to 'On Demand,' the applications can be individually installed by the end user from the App Catalog. Automatic install of purchased applications assumes that redemption codes have been allocated.

| Add Application      |                    |                                          |
|----------------------|--------------------|------------------------------------------|
| ×                    | Info               | Description Images EULA Files Assignment |
| mPOS                 | Minimum OS         | Any                                      |
| $\square$            | Models*            | iPad<br>iPhone<br>iPod Touch             |
| Upload               | Device Ownership   | Any                                      |
| Internal Application | Effective Date     | 10/13/2011 12:00 AM                      |
| Active               | Expiration Date    | 12:00 AM                                 |
|                      | Location Groups*   | Internal X<br>Select a Location Group    |
|                      | Remove On Unenroll |                                          |
|                      | Push Mode          | ) Auto                                   |
|                      |                    | Save Reset                               |

iOS 5 also supports the removal of managed applications. Managed applications can be removed on-demand from the console (using either Applications tab in the dashboard or the View Devices page in Application Management) or automatically (with an enterprise wipe or when MDM is manually broken by the end user from the device). Administrators can optionally choose to allow an application to remain installed on devices after MDM is broken – this control is also defined within the Assignment tab when creating or editing an application.

To improve general visibility the following application status/reasons have been introduced. This information is also written to the device's event log:

Pending Install/Needs Redemption – a VPP app requires a redemption/license code to install it on the device. These codes may not be available if the there are none or not enough codes allocated to the Location Group.

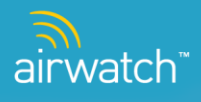

- > Pending Install/Redeeming The license is in the process of being redeemed against Apple's VPP.
- > Pending Install/Prompting The end user is prompted to install or not install the application.
- Pending Install/Installing The applications is being installed. This status will only be visible for larger applications.
- ▶ Installed/Confirmed The application has been installed.
- ▶ Installed/User Installed The application was manually installed by the user.
- Pending Removal/MDM Removal The application is configured to be removed during an enterprise wipe, removed on a manual break of MDM, or was removed by an admin user from the dashboard or view devices page and is in the process of being removed. This status will only be visible for larger applications.
- Removed/MDM Removed The application was removed (see above).
- ▶ Removed/User Removed The application was removed manually by the user.
- ▶ Removed/Install Rejected The user did not install the auto-pushed application.
- Removed/Install Failed The installation failed.
- ▶ Unknown/Unknown –unknown status of the application.

New application management features are only available to managed applications. To determine which features are available, applications are now classified as managed or unmanaged applications.

#### Managed Applications:

- Applications that have been installed through AirWatch MDM 5.17 or greater where the device is currently running iOS 5 at the time of enrollment.
- Managed apps include internal applications, purchased applications (tied to VPP) and free public or recommended applications (from Apple's App Store).

#### **Unmanaged Applications:**

- > Applications installed on an iOS 4 device enrolled under any AirWatch MDM release.
- > Applications installed on an iOS 5 device enrolled under AirWatch MDM release 5.15 or less.
- Applications installed on an iOS 4 devices in AirWatch MDM release 5.17 or greater in which the devices has been upgraded to iOS 5 but not re-enrolled.
- > Applications manually installed on an iOS 4 or iOS 5 device external to AirWatch MDM (i.e. via iTunes, iPCU, etc.)

#### **Profile Management**

Profile Management includes enhancements to support the following new payload configurations supported by iOS 5

- Email and EAS Payloads:
  - Enable/disable S/MIME (Secure/Multipurpose Internet Mail Extensions) along with the ability to define an S/MIME certificate or encryption certificate.
  - Prevent users from moving mail from one account to another. This prevents users from using another email account as the 'From' user.
  - Enable/disable use of mail account in 3rd party applications. For example, if you wanted to forward and email/article from CNN, this would prevent you from selecting your mail account currently under MDM.

| General                      | Account Description                | Company Account | <u>-</u> |
|------------------------------|------------------------------------|-----------------|----------|
| Passcode                     | Account Type                       | [MAP            |          |
| 🗢 Wi-Fi                      | Path Prefix                        |                 |          |
| VPN                          | User Display Name                  |                 |          |
| Exchange ActiveSync          | Email Address                      | θ               |          |
| LDAP                         | Prevent Move (IOS 5)               |                 |          |
| Subscribed Calendars         | Prevent App Sheet IOS 5            |                 |          |
| 町 CardDAV                    | S/MIME Enabled 055                 |                 |          |
| K Web Clips<br>♥ Credentials | SMIME Certificate (IOS 5)          | None            |          |
| ⊷ SCEP                       | S/MIME Encryption Certificate 0055 | None            |          |
| Advanced                     |                                    |                 | •        |
| K Custom Settings            |                                    |                 | + -      |

► Wi-Fi:

- Set a proxy for the Wi-Fi network
- Enable/disable auto-join

| General              | A6 E1 #4                |                |  |
|----------------------|-------------------------|----------------|--|
| Passcode             | VVI-FI#I                |                |  |
| Restrictions         | Service Set Identifier* |                |  |
| े Wi-Fi 1            |                         | Required Field |  |
| VPN                  | Hidden Network          |                |  |
| ) Email              |                         | <b>N</b>       |  |
| Exchange ActiveSync  | Auto-Join (1055)        |                |  |
| LDAP                 | Security Type           | Any (Personal) |  |
| CalDAV               | Password                |                |  |
| Subscribed Calendars |                         |                |  |
| CardDAV              | - Proxy                 |                |  |
| Web Clips            | Proxy Type (IOS 5)      | None           |  |
| Credentials          |                         |                |  |
| SCEP                 |                         |                |  |
| Advanced             |                         |                |  |
| Custom Settings      |                         |                |  |
|                      |                         |                |  |
|                      |                         |                |  |

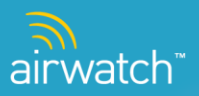

- Restrictions:
  - Enable/disable Cloud backup and Cloud document and key value synchronization (**Note**: Key value sync enables applications to store small amounts of data like the application state or setting in the iCloud).
  - Enable/disable Photo Stream. If enabled, photos can be synchronized across devices.
  - Automatically allow or reject non trusted HTTPs certificates. If enabled, this will prevent users from going to unsafe external URLs.
  - Force iTunes to prompt for password entry for each iTunes transaction. Currently Apple prompts the user to re-enter their password when there's greater than 15 minutes of in-activity between application installs. If enabled, this configuration prompts the user for each new transaction.

| General              | Allow multiplayer gaming           | M |   |
|----------------------|------------------------------------|---|---|
| Passcode             | Allow adding Game Center friends   |   |   |
| Restrictions         | Force encrypted backups            |   |   |
| r WI-Fi              | Force iTunes Store Password Entry  |   |   |
| a Email              | Allow Untrusted TLS Prompt (iOS 5) |   |   |
| Exchange ActiveSync  | Allow Cloud Backup (IOS 5)         |   |   |
| LDAP                 | Allow Cloud Document Sync (iOS 5)  |   | - |
| Subscribed Calendars | Allow Cloud Key Value Sync (IOS 5) |   |   |
| CardDAV              | Allow Photo Stream (IOS 5)         |   |   |
| Web Clips            |                                    |   |   |
| Credentials          | - Applications                     |   |   |
| SCEP                 | Allow use of YouTube               |   |   |
| Advanced             |                                    |   | • |
| Custom Settings      |                                    |   | - |
|                      |                                    |   |   |

### **Managed Settings**

AirWatch has introduced managed settings for Voice Roaming and/or Data Roaming. Each can be individually enabled or disabled at the Location Group level (System Settings/Device/Managed Settings) which control all devices for that Location Group and also set at the device level via a new command/action from the dashboard. It is recommended that the roaming be disabled for all devices at the Location Group level and then enabled/disabled at the individual device level as required. Regardless of the level, enabling or disabling roaming sends a command to the device to enable or disable capabilities. Roaming and other network information can be viewed within the Network view of the device details page.

### **Device Check-Out**

iOS 5 capabilities also include the ability to detect when users manually break MDM from their device. This information is accurately reflected within the Dashboard.

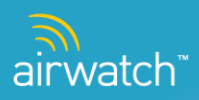

# Software Development Kit (SDK)

**AirWatch's Software Development Kit** (SDK) enables customers to leverage standardized MDM related security policies, validations, and functionality within their own internal .ipa/application. The SDK is enabled through two components. The first is the SDK library which is complied into the customer's .ipa/application. The library includes functionality to support beacon, logging, certificate trust evaluation, command processor, authentication, secure content locker, etc. Once in the .ipa, customers can call these capabilities in line within their code. The second is the SDK profile that is sent down to devices which is configurable at the Location Group level within System Settings > Device > iOS > SDK Security. Similar to the library, the customers can call these capabilities in line within their code. To leverage AirWatch's SDK capabilities, internal applications must have the 'Application uses AirWatch SDK' enabled. The following capabilities are managed in System Settings:

Authentication Tab (when opening the application): Can be set to None, Passcode OR User Name and Password

| Menu 🔻 My Favor                                                                           | ites 🔻 Help Device                                                     | Go |
|-------------------------------------------------------------------------------------------|------------------------------------------------------------------------|----|
| Location Group                                                                            | Device / iOS / SDKSecurity                                             |    |
| System                                                                                    | Authentication Access Control Compliance                               |    |
| Device<br>• General<br>• Android                                                          | Current Setting © Inherit C Override                                   |    |
| ♥ blackderry<br>♥ iOS<br>APNs For MDM<br>APNs For<br>Application.plural<br>Agent Settings | Authentication Type*   O None O Passcode O User Name and Password      |    |
| App Catalog<br>Certificate<br>Authorities<br>Managed Settings<br>Profiles                 |                                                                        |    |
| SCEP<br>Scheduler<br>SDKSecurity<br>Secure Browser<br>Secure Content                      |                                                                        |    |
| Locker<br>▶ Symbian<br>▶ Windows Mobile                                                   |                                                                        |    |
| Email                                                                                     | Child Permission* C Inherit only C Override only O Inherit or Override |    |
| Hotspot                                                                                   | Save                                                                   |    |
| Admin                                                                                     |                                                                        |    |

#### **Passcode configurations**

- Passcode complexity simple or alphanumeric.
- Minimum passcode length, minimum number of complex characters and maximum passcode age in days.
- > Auto-Lock in minutes, Passcode history and grace period for device lock in minutes.
- > Allow single sign on (SSO) and allow the same passcode for all apps.
- Maximum number of failed attempts.
- Actions if maximum number of failed attempts is exceeded (display message, lock user, wipe application, restrict access.

#### User name and password configurations

- Grace period for device lock in minutes.
- Allow single sign on (SSO).
- Maximum number of failed attempts.

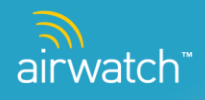

Actions if maximum number of failed attempts is exceeded (display message, lock user, wipe application, restrict access.

#### **Access Control Tab**

> Access Control: Enable/disable offline mode and require MDM enrollment.

| Menu 🔻 My Favorites 🔻                                                                                                    | Неір                                                                                                    |
|----------------------------------------------------------------------------------------------------|----------------------------------------------------------------------------------------------------|
| Location Group                                                                                                    | Device / iOS / SDK Security                                                                                     |
| System<br>Device<br>* General<br>Certificate Authorities                                                                         | Authentication Access Control Compliance                                                                        |
| Enrollment<br>Friendly Name<br>Lookup Fields<br>Messaging<br>Privacy                                                             | Allow Offline Mode 🛛 🗹                                                                                          |
| Remote Control<br>Advanced<br>Madroid                                                                                            | Maximum allowed offline duration 1 day(s)                                                                       |
| <ul> <li>■ blackberry</li> <li>■ iOS</li> <li>APNs For MDM</li> <li>APNs For Applications</li> <li>Agent Settings</li> </ul>     | Maximum number of offline uses 10<br>Require MDM Enrollment 🔽                                                   |
| App Catalog<br>Managed Settings<br>Profiles<br>Scheduler<br>Scheduler<br>SDK Security<br>Secure Drowser<br>Secure Content Locker | Action(s) if device is not enrolled Display Message  Display Message Lock User Wipe Application Restrict Access |
| ▶ Symbian<br>▶ Windows Mobile                                                                                                    | Child Permission* C Inherit only C Override only C Inherit or Override                                          |
| Email                                                                                                    | Save                                                                                                    |
| Installation                                                                                                    |                                                                                                    |
| Admin                                                                                                    |                                                                                                    |

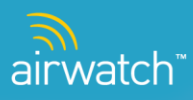

## **Compliance Tab**

- Prevent compromised (Jailbroken) devices from accessing the application and prevent restoring a backup of the current device to another device
  - Assumes device is Jailbroken and call compliance engine for command (send SMS, Enterprise Wipe, or Wipe Device).

| Menu 🔻 My Favorites 🔻                                                                                                    | Help                                                                                                    |
|----------------------------------------------------------------------------------------------------|----------------------------------------------------------------------------------------------------|
| Location Group                                                                                                    | Device / iOS / SDK Security                                                                                                    |
| System Device * General Certificate Authorities                                                                                                    | Authentication         Access Control         Compliance           Current Setting         C Inhert         C Override                                                                                                    |
| Errollment<br>Friendly Name<br>Lookup Fields<br>Messaging<br>Privacy<br>Remote Control<br>Advanced<br>> Android<br>> BlackBerry<br>> IOS<br>APNs For Applications<br>Agent Settings<br>APNs For Applications<br>Agent Settings<br>APNs For Applications<br>Agent Settings<br>Profiles<br>SCEP<br>Scheduler<br>SDK Security<br>Secure Ontent Locker<br>> Symbian<br>> Windows Mobile<br>Email<br>Hotspot<br>Installation | Prevent Compromised Devices<br>Action(s) if device is compromised Display Message  Action(s) if device is compromised  Action  Prevent restoring backup to another device  Action(s) if backup is restored to another device  Display Message Lock User Wipe Application Restrict Access  Child Permission*  C Inhert only  C Override only  Mest  Save Reset |
| Admin                                                                                                    |                                                                                                    |

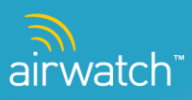

# **Secure Browser**

The AirWatch Secure Browser application provides an alternative to Safari internet browsing. Browser security is managed within System Setting at the Location Group level. Copy/paste or printing capabilities can be enabled or disabled, pops-up blocked or enabled along with cookie configuration control (always allow, never allow or from visited sites). The home page can be defined and users can be configurably returned to this home page based on configured inactivity time (in minutes).

System Settings > Device > iOS >Secure Browser

| App Catalog Disable Printing                                                                                                    |  |        | Disable copy-paste<br>Disable Printing | APNs For Application.plural<br>Agent Settings<br>App Catalog           |
|----------------------------------------------------------------------------------------------------|--|--------|----------------------------------------|------------------------------------------------------------------------|
| Certificate Authorities Status Status |  |        | Block pop-ups                          | Certificate Authorities<br>Managed Settings<br>Profiles                |
| SCEP Scheduler Scheduler Scheduler Scheduler Soksourity Secure Browser Secure Content Locker                                                                                                    |  | Always | Accept Cookies                         | SCEP Scheduler SDKSecurity Secure Browser Secure Content Locker ymblan |

Features include the ability to turn ON/OFF:

- Copy/Paste
- Printing
- Pop-ups
- Accepting Cookies

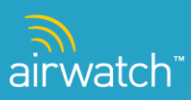

| Menu ▼ My Favorites ▼                                                                                      | Help                                                                   |
|----------------------------------------------------------------------------------------------------|------------------------------------------------------------------------|
| Location Group                                                                                             | Device / iOS / Secure Browser                                          |
| System                                                                                                    | Security Klosk                                                         |
| Device<br>• General<br>• Android                                                                           | Current Setting Curride                                                |
| <ul> <li>BlackBerry</li> <li>iOS</li> <li>APNs For MDM</li> <li>APNs For Application.plural</li> </ul>     | Kiosk Homepage*                                                        |
| Agent Settings<br>App Catalog                                                                              | Return Home After Inactivity                                           |
| Managed Settings<br>Profiles<br>SCP<br>Scheduler<br>SDKSecurity<br>Secure Browser<br>Secure Content Locker | Inactivity (min)* 10                                                   |
| ▶ Symbian<br>▶ Windows Mobile                                                                              |                                                                        |
| Email                                                                                                    |                                                                        |
| Hotspot                                                                                                    | Child Permission* C Inherit only C Override only C Inherit or Override |
| Installation                                                                                               |                                                                        |
| Admin                                                                                                    | Save Reset                                                             |

From the Kiosk page:

- Kiosk Homepage
- > Ability to return to the home page after inactivity

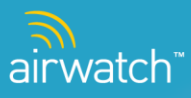

# **Secure Content Locker**

*AirWatch* provides Enterprise level Mobile Content Management (MCM) for iPad devices through a new native Content Locker application. Content can be configured to be accessed in online or offline modes and content data is encrypted on the device. The following document level content is supported for the initial release of the Secure Content Locker:

- iWork: Keynote (including Keynote09), Numbers (including Numbers09), Pages (including Pages09)
- MS Office: Excel, PowerPoint and Word
- > Other: PDF, XML, Text, Rich Text Format (RTF) and HTML
- Pictures: JPG and PNG formats

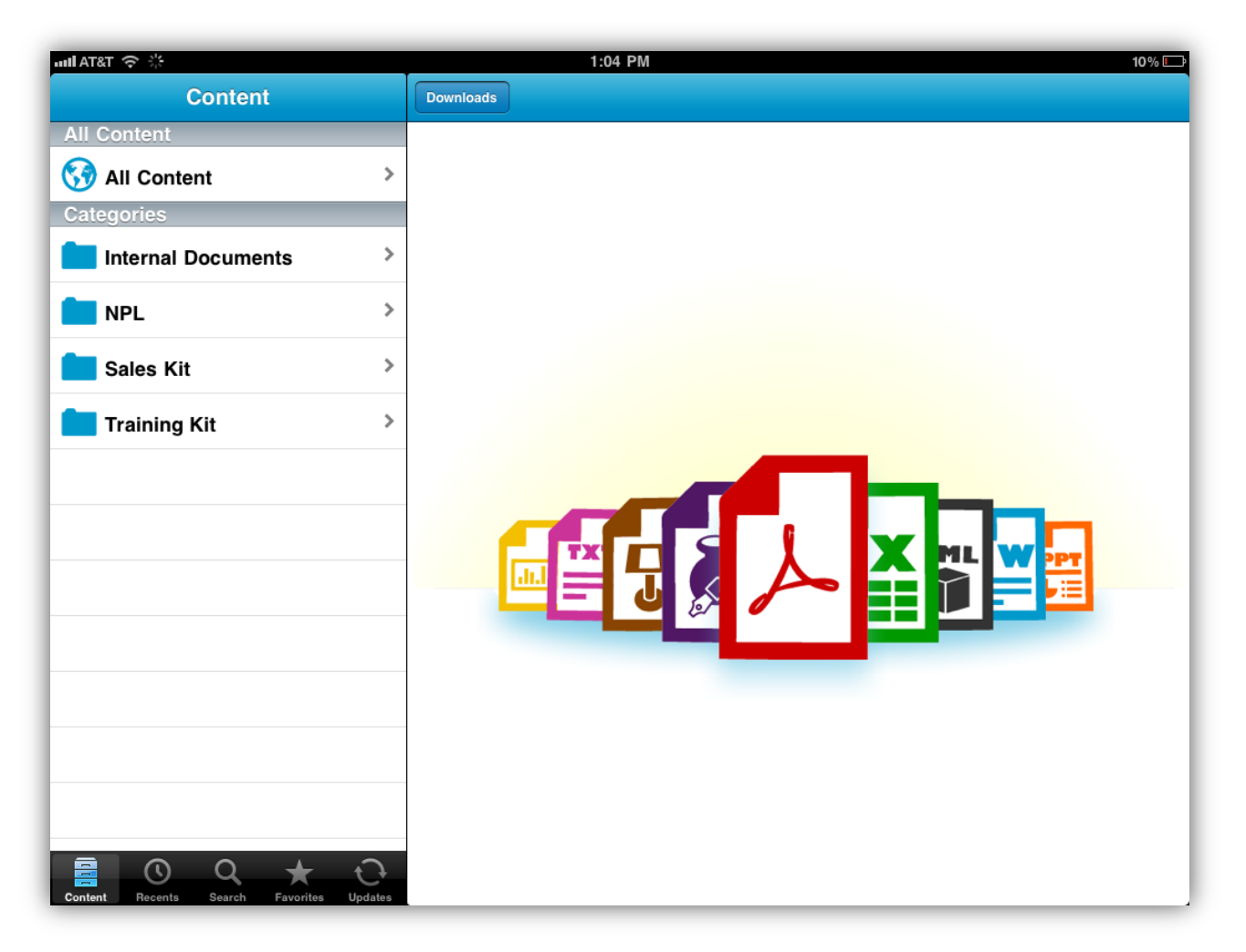

Content is managed at the Location Group level using a new Content menu/user interface. Similar to profiles and applications, content is created at a Location Group but can be assigned to one or many child Location Groups. Additionally, content can be made available to devices/end users based on device ownership.

### **Content Organization**

Content is deployed to Pads by category. Categories are configured to be created in the AirWatch solution and used to classify or group content into a user friendly manner. These categories or folders can be created in a flat structure or through a tree structure similar to creating folders on a desktop or Mac.

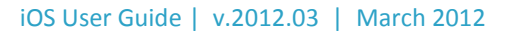

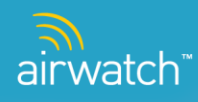

## **Content Control**

Content can be uploaded to AirWatch individually or through a bulk import process. Similar to other bulk import processes (User and Admin accounts) in the system, batch status can be monitored and reviewed through an integrated user interface. When performing a bulk import, an individual file path needs to be specified for content being uploaded. Regardless of the upload method content information such as version, description, author, notes keywords, etc. can be captured. The document content is also associated to a category.

Deployment and use is configurable for each type of content. The following capabilities are currently supported:

- > Content Access Control: Can be set to enable offline viewing or online viewing only
- > Transfer Method: Can be set to any (cellular) or Wi-Fi Only (no cellular)
- Download Type (used for offline viewing only): Can be set to On Demand controlled by the user OR content can be pushed automatically upon by download date. Automatic documents (mandatory documents) cannot be deleted by users
- > Download Priority (used for offline viewing only): Can be set as high, medium or low for queuing purposes

Content can also be managed using effective and expiration date functionality. This information is tagged on the document and compared to the device's current time settings. In addition, it's also refreshed from AirWatch while the content locker is in active use, upon application start up or every 5 minutes during inactivity. Content that has expired but has not been downloaded is no longer available upon expiration. Downloaded content that has expired will be removed from the device upon expiration. Lastly, the AirWatch solution also provides visibility around previous versions of the same content.

#### **Content Access**

To access/download content the user's iPad must be enrolled in MDM and the native Content Locker application must be installed from iTunes. To access content, the user is prompted for their Group ID (formerly Activation Code) and User ID and password. The content locker supports basic, LDAP and Proxy authentication. Once logged in, content is organized and presented in the order in which it was categorized. If content was set to on demand, then users must find and select the content to be downloaded. For larger content, the users will be able to monitor the download in real-time. Once the document has been downloaded it can be selected for viewing within the application or opened using  $3^{rd}$  party application such as Dropbox ( Note: This is controlled via a system setting that can be accessed and/or changed by navigating to System Settings  $\rightarrow$  Device  $\rightarrow$  iOS  $\rightarrow$  Secure Content Locker). Additional information such as version and description can be viewed for the content and users can also flag content as a favorite. Visibility into content is clear and concise. Content can be filtered by installed/not installed within a category or folder. It can be searched, filtered by favorites or viewed by most recent documents (~within the last two weeks). The ability for users to delete content is also supported with the exception of automatic or mandatory documents. Delete is accomplished by selecting/sliding your finger across the document. The Content Locker also leverages APNs messaging for application badging. The badging value is determined based on the number of updates and mandatory documents for each device. This can be used to notify users of documentation updates prior to accessing/opening the application.

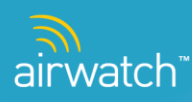

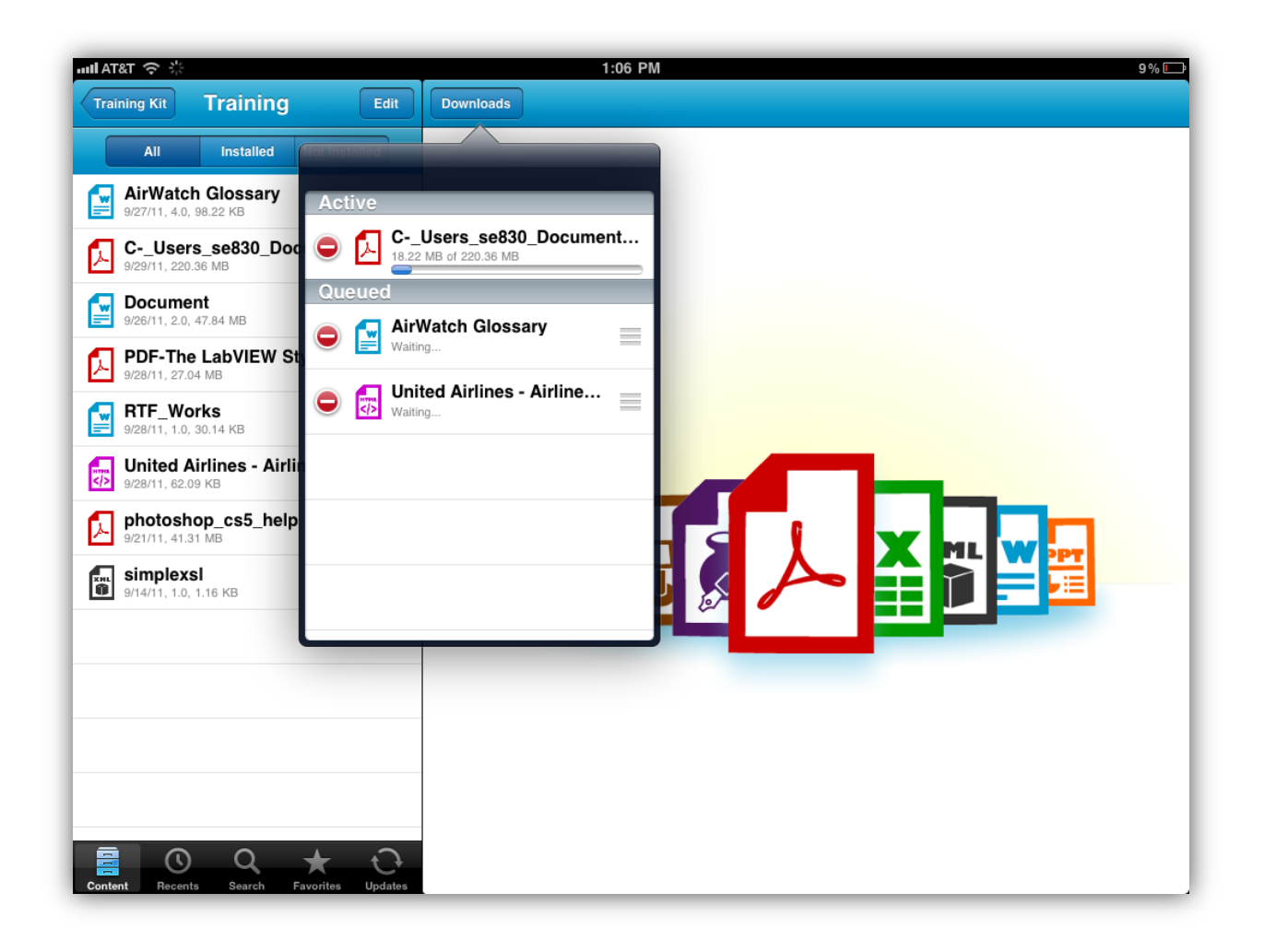

### **Content Management & Visibility**

AirWatch provides detailed content visibility at the device level. The system tracks current content status (unknown, installed, uninstalled), content priority (high, medium and low), deployment method (on demand or automatic), content version and size, when the document was downloaded and when it was last viewed. This information can be accessed from the Content Menu, from the Dashboard (as a new tab) or through the new Device Details page (for iPad devices only). Furthermore, content can be installed or removed from this screen.

The Content Locker is also managed through configurable system settings within the AirWatch solution. Authentication grace period (in minutes) can be defined, the ability to prevent the application from being opened in another applications (Dropbox, etc.) can be enabled or disabled and if the device is/has been compromised (jail broken) or MDM has been broken AirWatch prevents access to the Content Locker application and performs a complete wipe of the content data on the device.

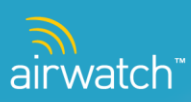

#### Administer Enterprise Content

From the AirWatch console, navigate to **Content.** 

| Menu 🔻 My Favorites 🔻 | Help    |         |                                                                     |                   |          |                                           |                                 |                          |      |
|-----------------------|---------|---------|---------------------------------------------------------------------|-------------------|----------|-------------------------------------------|---------------------------------|--------------------------|------|
| Location Group        | Docu    | ments   |                                                                     |                   |          |                                           |                                 |                          |      |
|                       | C Add D | ocument | Bulk Import                                                         |                   | Category | All                                       | ▼ Type All                      | Filter Grid              | Q [] |
| Content               | Active  | Туре    | Name                                                                | Description       |          | Assignment                                | Effective/Expiration            | Actions                  |      |
| Documents             | ••      |         | Feature Matrix Summary-1<br>Fighting Amish, 295.72 KB               |                   |          | Assigned To: Fighting Amish<br>C/E/S: Any | 9/28/2011 EST                   | <u>∕</u> © Q <b>O</b> ×  |      |
| Batch Status          | ••      |         | United Airlines - Airline Tickets, Airline Rese<br>Global, 64.41 KB |                   |          | Assigned To: Global<br>C/E/S: Any         | 9/28/2011 EST                   |                          |      |
| Settings              | ••      |         | RTF_Works<br>Global, v1.0, 30.87 KB                                 |                   |          | Assigned To: Global<br>C/E/S: Any         | 9/28/2011 EST                   |                          |      |
| Categories            | ••      |         | Mobile Device Management<br>Fighting Amish, 401.4 KB                |                   |          | Assigned To: Fighting Amish<br>C/E/S: Any | 9/28/2011 EST<br>9/30/2011 EST  | <u>∕</u> 0 <b>Q ()</b> × |      |
|                       | ••      |         | DeviceDown_WWAN<br>HalL, v2, 491.81 KB                              | test              |          | Assigned To: HalL<br>C/E/S: Any           | 9/26/2011 EST<br>7/25/2012 EST  | <u>∕</u> © Q <b>O</b> ×  |      |
|                       | ••      |         | AirWatch Glossary<br>Gopi_20110831, v4.0, 100.58 KB                 | Glossary of Terms |          | Assigned To: Gopi_20110<br>C/E/S: Any     | 9/28/2011 EST<br>12/31/9999 EST | ∠ O Q O ×                |      |
|                       | ••      | A       | White Paper - Secure Email Gateway<br>Global, v1.0, 1.39 MB         | Whitepaper        |          | Assigned To: Global<br>C/E/S: Any         | 9/28/2011 EST<br>12/31/9999 EST |                          |      |

- Click C Add Document \_
- > Upload the file and click **Continue.**

| Location Group* | Internal                                   |  |
|-----------------|--------------------------------------------|--|
| File*           | Airwatch - Secure Content Locker.d( Upload |  |
|                 |                                            |  |
|                 |                                            |  |
|                 |                                            |  |
|                 |                                            |  |
|                 |                                            |  |
|                 |                                            |  |
|                 |                                            |  |
|                 |                                            |  |
|                 |                                            |  |

> The User will have the ability to complete/modify the following information below:

*Note*: Multiple categories can be selected for one document.

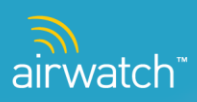

| Add Document |                                       | × |
|--------------|---------------------------------------|---|
|              | Info Details Assignment Deployment    |   |
| Name*        | Airwatch - Secure Content Locker      |   |
| File*        | Airwatch - Secure Content Locker.docx |   |
| Version      |                                       |   |
| Description  |                                       |   |
|              |                                       |   |
| <b>.</b>     |                                       |   |
| Category     | Select a Category                     |   |
|              |                                       |   |
|              |                                       |   |
|              | Save                                  |   |
|              |                                       |   |

- A new category can be created by going back to the main Content page of the Dashboard and selecting Categories under Settings → Add Category.
- > Also, from the main Content page, users can sort all documents by Category.
- **•** To assign different/multiple Location Groups, click **Assignment.**

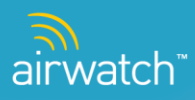

# **General Exception Management**

### **User Manual Un-enrollment**

The following steps will remove MDM, or any associated profile, from the device. Removing the Global MDM Profile will cause all other profiles that have been added through MDM to automatically remove themselves.

- From the home screen on the device select **Settings**.
- > In the settings screen select **General**, and then scroll down and select **Profiles**.

| iPod 交 10:03 AM 🗳                    | iPod 🗢 10:03 AM 📾 | iPod 🗢 10:04 AM 📧      |
|--------------------------------------|-------------------|------------------------|
|                                      | Settings          | Settings General       |
| Game Center Calendar Photos Contacts | Airplane Mode OFF | Auto-Lock 5 Minutes >  |
|                                      | 🛜 Wi-Fi awsales > | Passcode Lock On >     |
| YouTube Stocks Mans Weather          |                   | Restrictions Off >     |
|                                      | Sounds >          |                        |
|                                      | 🔡 Brightness >    | Date & Time            |
| Notes Utilities iTunes App Store     | Wallpaper >       | Keyboard >             |
|                                      |                   | International          |
| Settings                             | General >         |                        |
|                                      | 🗾 Music >         | Profiles 5 Installed > |
| Music Mail Safari Videos             | ₩ Video >         | Reset >                |
|                                      |                   |                        |

- > The **Global MDM Profile** should be at the top of the list.
- Select this profile, click the **Remove** button, and confirm the selection on the following screen.

| Pod 奈               | 10:04 AM                                  | 🐱 iPod 🤶      | 10:04 AM                  | <b>36</b> | iPod 穼     | 10:04 AM              | <b>3</b> |
|---------------------|-------------------------------------------|---------------|---------------------------|-----------|------------|-----------------------|----------|
| Profiles            | Profile                                   | Profiles      | Profile                   |           | General    | Profiles              |          |
| Hundre -            | Global MDM Profile                        |               | Global MDM F              | Profile   | No profile | s are currently insta | lled     |
| There are a surface | Verified Remove                           |               | Verified                  | Remove    |            |                       |          |
| Description         | MDM Profile Settings                      | - Description | Remove Profile            |           |            |                       |          |
| Signed              | <ul> <li>*.airwatchportals.com</li> </ul> | Rem           | oving this profile will c | hange     |            |                       |          |
| Received            | Jan 4, 2011                               | Reco          | settings on your iPod     |           |            |                       |          |
| Contains            | Mobile Device Management                  | Con           | Moon Land                 |           |            |                       |          |
| More Detai          | ils                                       | >C            | ancel Rem                 | ove       |            |                       |          |
| more beta           |                                           |               |                           |           |            |                       |          |
|                     |                                           |               |                           |           |            |                       |          |
|                     |                                           |               |                           |           |            |                       |          |
|                     |                                           |               |                           |           |            |                       |          |
|                     |                                           |               |                           |           |            |                       |          |
|                     |                                           |               |                           |           |            |                       |          |
|                     |                                           |               |                           |           |            |                       | _        |

> The profile page will now display "No profiles are currently installed."

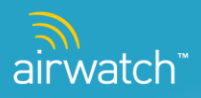

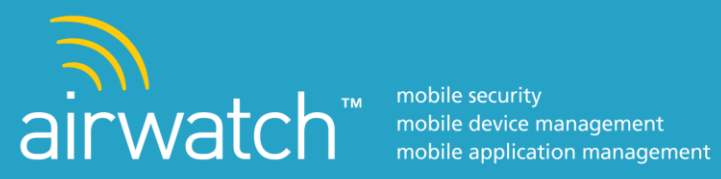

© 2012 AirWatch, LLC. All Rights Reserved.

This document, as well as the software described in it, is furnished under license. The information in this manual may only be used in accordance with the terms of the license. This document should not be reproduced, stored or transmitted in any form, except as permitted by the license or by the express permission of AirWatch, LLC.

Other product and company names referenced in this document are trademarks and/or registered trademarks of their respective companies.

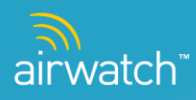